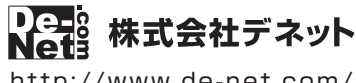

http://www.de-net.com/

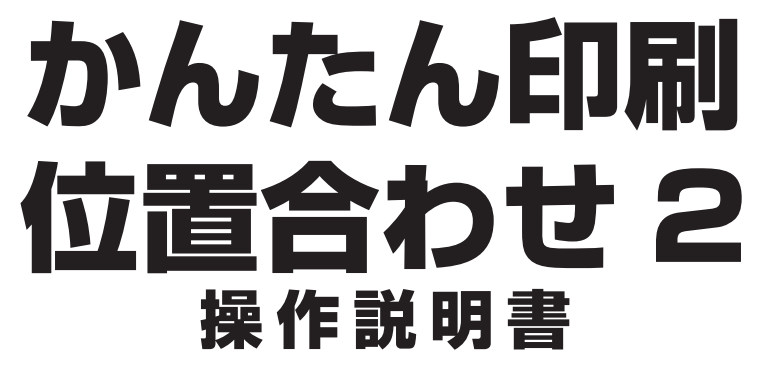

製品ご利用前に必ずお読みください

### 本ソフトのオンラインマニュアルをwebでご覧いただけます。

オンラインマニュアルでは、より詳しい操作方法のほかに、 画面の説明やよくあるお問い合わせ(Q&A)もご案内しています。

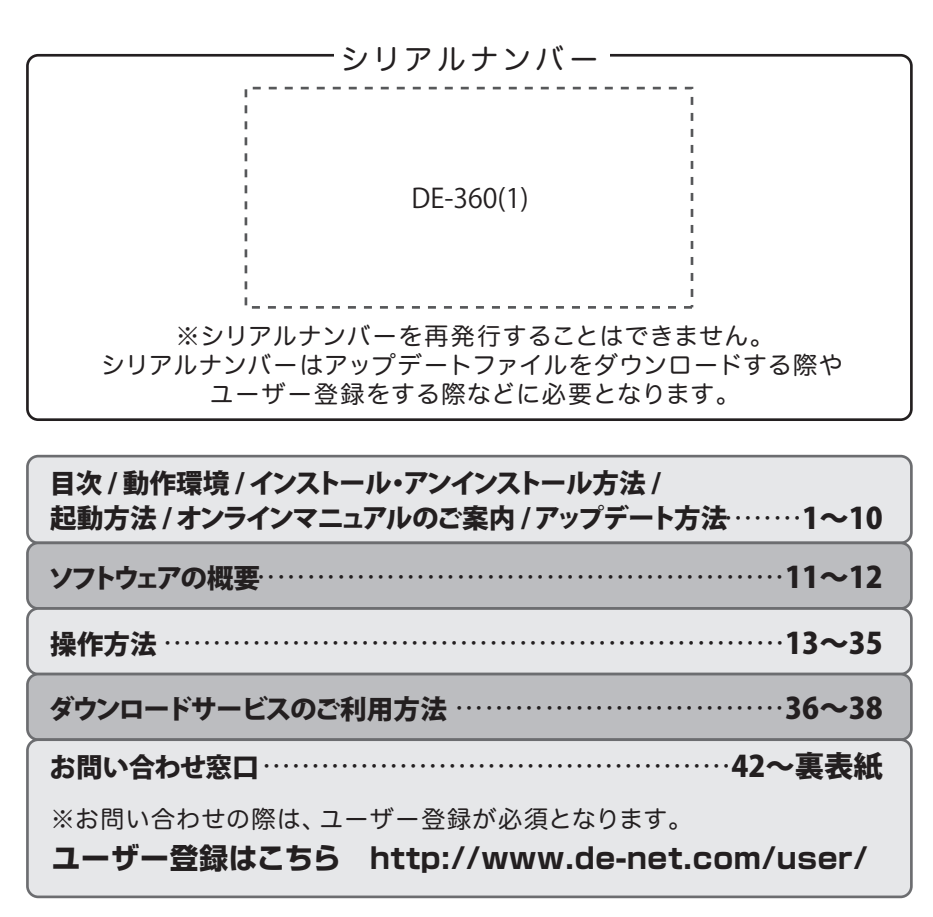

# 目次

| <b>動作環境・ご注意</b>                     |
|-------------------------------------|
| <b>インストール・アンインストール方法</b>            |
| <b>起動方法</b> 7~8                     |
| <b>オンラインマニュアルのご案内</b>               |
| <b>ソフトウェアのアップデートについて</b> 10         |
| <b>ソフトウェアの概要</b><br>11~12           |
| <b>下絵を読み込む</b><br>PDF・画像から読み込む      |
| <b>位置合わせをする</b><br>文字を入力する          |
| <b>作成したデータを保存する</b><br>作成したデータを保存する |
| <b>印刷する</b>                         |
| <b>その他の機能</b><br>作成(保存)したファイルを開く    |
| <b>ダウンロードサービスのご利用方法</b>             |
| お問い合わせ窓口 42~裏表紙                     |

# 動作環境・ご注意

#### ■ 動作環境

| 対応PC         | メーカーサポートを受けられる Windows パソコン<br>※Mac には対応しておりません                                                                                                    |
|--------------|----------------------------------------------------------------------------------------------------|
| 05           | Mind (- 1687) 40 (- 2017) - 2000                                                                                                    |
|              | WINDUWS IU/0.1/0//<br>※マイクロソフトのサポート期間が終了!ている OS での動作け保証いた! キサム また 軟井コーザーサポートも対象外です                                                                                                    |
|              |                                                                                                    |
|              | ~日本印版 05 05 21 (取引用ンチービッション CTA、WORDLOR 日英ピード)(動作します。<br>Windows 10 / 81 / 8 でドーデスクトップエードのみ対応です                                                                                                    |
|              |                                                                                                    |
|              | OS が正堂に動作している環境でお使いください。                                                                                                    |
|              | 対応のの動作環境を満たした環境でので利用が前提となります。                                                                                                    |
|              | る新のサービスパック及びアップデートがされている環境でお使いください。                                                                                                    |
|              | Server OS には対応しておりません。管理者権限を持ったコーザーでお使いください。                                                                                                    |
| CDII         | Intel T L AW + 2GHz IV E ( state la Constat - L A Constat - L A Constat |
| イエリ          |                                                                                                    |
| ディフプレイ       | 200 以上<br>1024 X 768 以上の解像度で色深度 32bit True color 以上表示可能たもの                                                                                                    |
| 11/1/1       | * 画面の解像度が 1024×768 未満、画面の文字サイズ設定が 100%以外の場合は、                                                                                                    |
|              | 『かんたん印刷位置合わせ2』の画面が正常に表示されません。                                                                                                    |
| CD-ROM       |                                                                                                    |
| ードディスク       | ログスト<br>1GB 以上の空き容量(インストール時)※左記以外にシステムドライブにデータ保存のための空き容量が必要とたります。                                                                                                    |
| 75+7-        | TWAIN32 $K = 2 f (1 - K) d K = 1 - K d K = 1 - K d K d K = 1 - K d K d K d K = 1 - K d K d K d K d K d K d K d K d K d K$                                                                                                    |
| プリンター        | 対応OS上で正常に動作する印刷用紙に対応したプリンター                                                                                                    |
|              | メールでは、「「「「」」、「「」」、「「」」、「」、「」、「」、「」、「」、「」、「」、「                                                                                                    |
| <b>扩</b> 洒动校 | 下絵読込ファイル:PDF / BMP / IPFG / PNG / TIFF / 拡張メタファイル                                                                                                    |
| *********    | 差込可能ファイル:CSV / xls / xlsx                                                                                                    |
|              | 書出形式:PDF / BMP / IPFG / PNG / GIF                                                                                                    |
|              | こことになっていた。<br>かんたんハンコ作成:保存 BMP                                                                                                    |
| その他          | インターネット環境必須および PDF ファイルを閲覧できる環境                                                                                                    |
|              | ※オンラインマニュアルや本ソフトに関する最新情報の確認、                                                                                                    |
|              | 本ソフトのアップデートを行う際にインターネット環境が必要となります。                                                                                                    |

#### ■ご注意

ハ-

※前作「かんたん印刷位置合わせ」以外の他のソフトとの互換性はありません。 ※お使いの環境によっては、大量のデータを扱う際にパソコンの動作等に遅延がみられる場合があります。 ※本ソフトの動作環境を満たしたパソコンでもメモリーが不足する場合があります。 ※すべての PDF ファイルを読込むことを保証するものではありません。 ※差込データの内容によっては、正常に読込めない場合があります。また大量のデータが登録されているものは、動作に遅延がみられる場合があります。 ※画像ファイルは、一般的な Windows 標準のファイルを基準としています。特殊な画像ファイルは、本ソフト上では正常に読込めない場合があります。 ※文字のフォントはお使いのパソコンのフォントから選択して使用することができます。本ソフトにはフォントは収録されておりません。 また入力できる日本語は、JIS X 0208(JIS 第1第2水準)の文字に対応しています。 -部のフォントや特殊文字・外字等は使用できない場合もありますのでご注意ください。 ※プリンターの印刷可能領域によっては、印刷内容が一部切れてしまう場合もあります。 ※一部のプリンターではパソコンとの組み合わせ等により、対応条件を満たしていても印刷できない場合もあります。 ※プリンターや給紙方法によっては、印刷位置がずれてしまう場合があります。その際は、位置補正で印刷位置を調整してください。 ※弊社ではソフトの動作関係のみのサポートとさせていただきます。 また、製品の仕様やパッケージ、ユーザーサポートなどすべてのサービス等は予告無く変更、または終了することがあります。予めご了承ください。 ※各種ソフトウェア、またパソコン本体、プリンターなどの各種ハードウェアについての お問い合わせやサポートにつきましては、各メーカーに直接お問い合わせください。 ※ユーザーサポートの通信料・通話料はお客様の負担となります。(サポート料は無料です) 本ソフトの動作以外のご質問や各種専門知識などの お問い合わせには、お答えできない場合があります。その他ご不明な点などはユーザーサポートまでお問い合わせください。 また、お問い合わせ内容によっては返答までにお時間をいただくこともあります。予めご了承ください。 ※弊社のソフトは1つのパソコンに1ユーザー1ライセンスとなっております。 ※本ソフトにはネットワーク上でデータを共有する機能はありません。また、ネットワークを経由してソフトや作成したデータを使用することはできません。 ※本ソフトを著作者の許可無く賃貸業等の営利目的で使用することを禁止します。改造、リバースエンジニアリングすることを禁止します。 ※本ソフトを運用された結果の影響につきましては、弊社は一切の責任を負いかねます。 また、本ソフトに瑕疵が認められる場合以外の返品はお受けいたしかねますので予めご了承ください。 ※著作者の許諾無しに、画像・イラスト・文章等の内容全て、もしくは一部を無断で改変・頒布・送信・転用・転載等は法律で禁止されております。 ※著作権法を厳守してご利用ください。著作権により保護されている動画・音楽データ等を 本製品で使用したことにより生じたトラブルに関しましては一切責任を負いかねます。 ※本ソフトのソフトウェアの再配布・貸与・レンタル・中古品としての取引は禁止します。 \*Microsoft, Windows, Windows 10, Windows 8,1, Windows 8, Windows 7, Excel tag 米国 Microsoft Corporation の米国及びその他の国における登録商標または商標です。 ※Intel はアメリカ合衆国および他の国における Intel Corporation の登録商標または商標です。 ※Mac、Mac OS は、米国および他国の Apple Inc. の登録商標です。 ※その他記載されている会社名・団体名及び商品名などは、商標または登録商標です。

```
※本製品は、株式会社デネットのオリジナル製品です。
```

## インストール方法

お使いのパソコンに『かんたん印刷位置合わせ2』をインストールします。

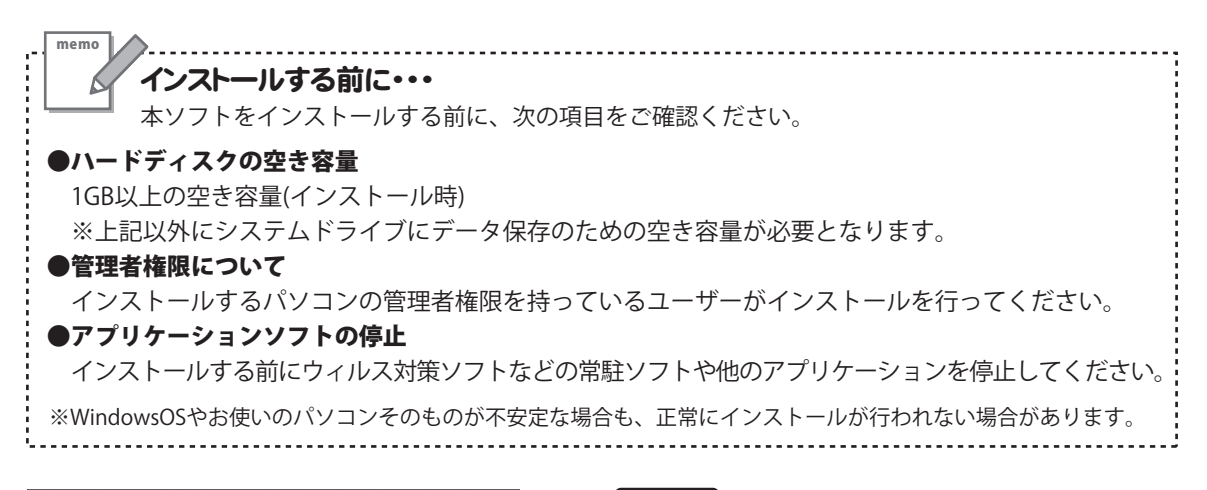

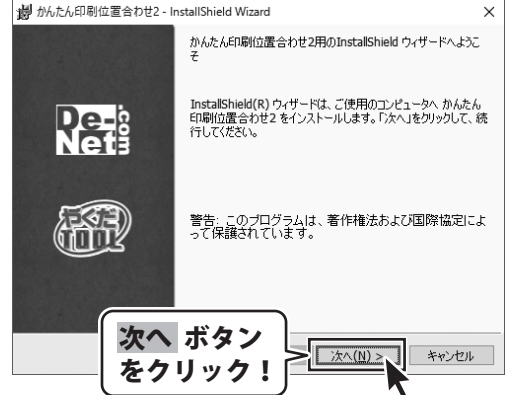

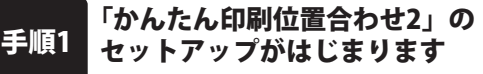

CD-ROMが認識されましたら、 自動でセットアップが始まります。 左のような画面が表示されますので、 内容を確認して次へボタンをクリックします。

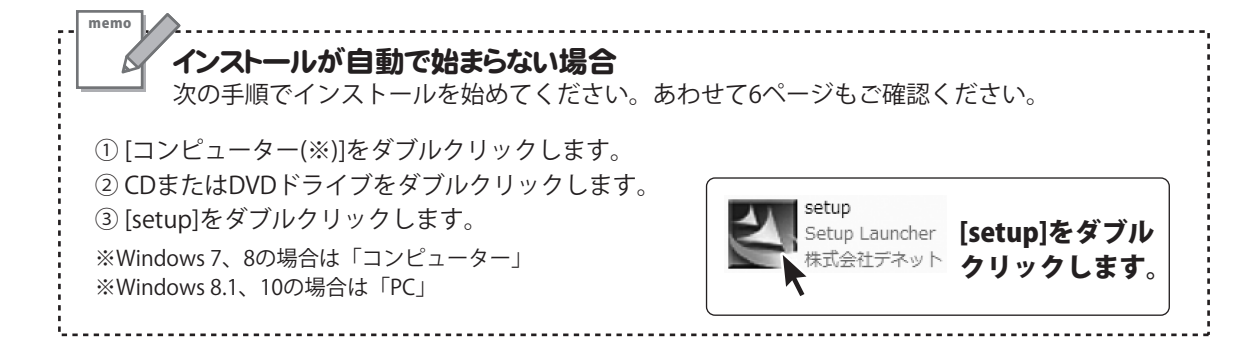

# インストール・アンインストール方法

| この使用評諾書は、本製品およい、関連資料をご使用するにあたっての条件を<br>定めたもので、株式会社デネットとお客様との間で交わされる契約です。                                                                                                    |
|----------------------------------------------------------------------------------------------------|
| お客様は、使用許諾契約書をお読みの上、同意いただける場合は                                                                                                    |
| としていますのなが、かんが来るにしからします」とうエックをしたしたくからう<br>を押してソフトウェアをインストールして下さい。                                                                                                    |
| 「使用許諾条件」に同意された場合のみ、ソフト                                                                                                    |
| <ul> <li>●使用評語契約の楽項に同意します(A)</li> <li>○使用評語契約の楽項に同意しません(D)</li> </ul>                                                                                                    |
|                                                                                                    |
| < #6(b) <u> </u>                                                                                                    |
| 御 かんたん印刷位置合わせ2 - InstallShield Wizard     X                                                                                                    |
|                                                                                                    |
| このフォルダにインストールする場合は、「次へ」をクリックしてください。別のフォルダにイ Nで作<br>ンストールする場合は、「変更」をクリックします。                                                                                                    |
| かんたん印刷位置合わせ2のインストール先:<br>CxPprogram Files (x86)//De-NetVichiawase2V (空軍/へ)                                                                                                    |
| <b>太</b> 鬼(t)                                                                                                    |
|                                                                                                    |
|                                                                                                    |
|                                                                                                    |
|                                                                                                    |
| retallished 次へ ボタン                                                                                                    |
| あクリック! > 次へ(N) キャンセル                                                                                                    |
|                                                                                                    |
| がんたん印刷位置合わせ2 - InstallShield Wizard ×                                                                                                    |
| プログラムをインストールする準備ができました。                                                                                                    |
|                                                                                                    |
| () THE REPORT OF A DELETION OF A DESCRIPTION OF A DESCRIP |
| インストールの設定を参照したり変更する場合は、「戻る」をクリックしてください。「キャンセル」をク<br>リックすると、ウィザードを除了します。<br>確したの思わた・                                                                                                    |
| インストールの設定を参照したり支更する場合は、「戻る」をクリックしてください。「キャンセル」をク<br>リックすると、ウィザードを除了します。<br>現在の設定:<br>セットアップ タイプ:                                                                                                    |
| インストールの設定を参照したり変更する場合は、「戻る」をグリックしてください。「キャンセル」をク<br>リックすると、ウィザードを除了します。<br>現在の設定:<br>セットアップ タイプ:<br>標準<br>・ ・・・・・・・・                                                                                                    |
| インストールの設定を参照したり変更する場合は、「戻る」をかりっりしてくだだい。「キャンセル」をか<br>リックすると、ウィサードを除了します。<br>現在の意況:<br>セットアップ タイプ:<br>標準<br>インストール先フォルダ:<br>C.*Program Files (                                                                                                    |
| インストールの設定を参照したり変更する場合は、「戻る」をクリックしてください。「キャンセル」をクリックすると、       現在の設定:       セットアップ タイプ:<br>標準<br>インストール先フォルダ:<br>C*Program Files (<br>マーザ情報):<br>名前:                                                                                                    |
| インストールの設定を参照したり支更する場合は、「戻る」をクリックしてください。「キャンセル」をクリックすると、「パートを除す」します。         現在の設定:         セットアップタイプ:<br>標準<br>インストール先フォルダ:<br>CVProgram Files (<br>コーザ情報:<br>名前:<br>会社:         コーザ情報:<br>名前:<br>会社:                                                                                                    |
| インストールの設定を参照したり支更する場合は、「戻る」をクリックしてください。「キャンセル」をクリックすると、ウィサードを除すします。       現在の設定:       セットアップタイグ:<br>標準<br>インストール先フォルダ:<br>〇、ギProgram Files (<br>2. 一切情報:<br>名前:<br>会社:       ロー切情報:<br>名前:<br>会社:                                                                                                    |
|                                                                                                    |
| インストールの設定を参照したの変更する場合は、「戻る」をグリックしてくだだい。「キャンセル」をクリックすると、ウィードを除了します。       現在の設定:       セットアップタイプ:<br>標準<br>インストールをフォルダ:<br>CメドPcoran Files<br>会話:       ユーザ情報:<br>会話:       コーザ情報:<br>会話:       マレストール ボタン<br>をクリック!       InstalSheld       マ医る(B)       インストール(1)       キャンセル                                                                                                    |
| ↑201                                                                                                    |
| イントールが設定を参照したり変更する場合は、「戻る」をかりっりしてくだだい。「キャンセル」をかりっりなど、         現在の設定:         セットアップタイプ:<br>標準<br>イントールたフォルダ:<br>CメProgram Files<br>会前:         ユーザ情報:<br>会前:<br>会社:         ローザ情報:<br>会前:<br>会社:         レーザ情報:<br>会前:         レーザ情報:<br>会社:         レーザ情報:<br>会社:         レージをクリック!         InstalShield Virgar         かんた心明位置合わせ2-InstalShield Virgar         InstalShield ウィザードを完了しました                                                                                                    |
| ・クストールの設定を参照したり変更する場合は、「戻る」をかりのしてくだだい。「キャンセル」をかりのすると、ウィナード総計「します。           ・現在の設定:           セットアップタイプ:<br>構築<br>・クストールたフォルダ:<br>CメProgram Files<br>・<br>・<br>・<br>・<br>・<br>・<br>・<br>・<br>・<br>・<br>・<br>・<br>・<br>・<br>・<br>・<br>・<br>・<br>・                                                                                                    |
| インストールの設定を参照したり支更する場合は、「戻る」をグリックしてくだだい。「キャンセル」をクリックなど、         現在の設定         セットアップタイグ:<br>標準<br>インストール先フォルダ:<br>CVFPorgram Files C         ローグ情報:<br>含前:<br>会社:         ローグ情報:<br>含前:<br>会社:         ローグ情報:<br>合材:         マグロック!         MohohomBudgeobe2-InstallShield Wizard         MohohomBudgeobe2-InstallShield Wizard         InstallShield ウィザードは、かんたん印刷位置合わせるを正常に<br>インストールしました。         InstallShield ウィザードは、かんたん印刷位置合わせるを正常に<br>インストールしました。                                                                                                    |
| インストールの建築を参報したり変更する場合は、「戻る」をかりのしてくだだい。「キャンセル」をつりってなく、         現の可能で、         セットアップタイグ:<br>標準<br>インストール化プラルジ:         Cッチアのプタイグ:<br>標準<br>名前:<br>会社:         ユーザ情報<br>名前:<br>会社:         ロンストールのボタン<br>をクリックク!         InstalShield         グリカルジ:         (マンストール) ボタン<br>たのりック!         InstalShield         グリカルシートは、ホーレートの「キャンセル」         アンストールの「アンストール」「キャンセル」         InstalShield Vigoria         メ         InstalShield Ord ードは、かんた人に同知の重合わせ2を正常に<br>なびん。         パストールはした。「死了」を切っかりて、ウィザードを終了して<br>たない。                                                                                                    |
| インストールの建築を参報したり変更する場合は、「戻る」をかりのしてくだだい。「キャンセル」をつりっすると、「キャンセル」をあるの意思         セットアップタイプ:<br>標準<br>インストール先フォルジ:<br>CVProgram Files (<br>2 - ヴ稿報:<br>合計:         ユーザ稿報:<br>合計:         オロンストールの ボタン<br>をクリックク!         Installshield         グレストールの ボタン<br>をクリック!         Market         (東西)         1         (東西)         (東西)         (東西)         (東西)         (東西)         (東西)         (東西)         (東西)         (東西)         (東西)         (東西)         (東西)         (東西)         (東京)         (東京)                                                                                                    |
| インストールの設定を参照したり支更する場合は、「戻る」をかりのしてくだだい。「キャンセル」をつりっすると、「来のシロシリンズ」でしたが、「「「大学」」ではす。         現金の設定         セットアップタイプ:<br>標準<br>インストール先フォルダ:<br>Cメーリ化売フォルダ:<br>Cメーサ構築:<br>合称:<br>合称:<br>合称:<br>合称:<br>合称:<br>合かしたの可加にしていたのののののののののののののののののののののののののののののののののののの                                                                                                    |
| A DAI                                                                                                    |
| イントール設定を参照したり支更する場合は、「戻る」をかりのしてくだだい。「キャンセルはを<br>りっていたいます。         現の認定         世・ケッッブタイブ:<br>標準<br>イントール先フォルダ:<br>CVPCoram Files<br>2. 一寸積肥<br>合計:         コーブ情形<br>合計:         コーブ情形<br>合計:         コージ情報<br>合計:         ロンストールのボタン<br>たのリックク!         Motion Files<br>(E)         クリックク!         Protect         クリックク!         Protect         クリックク!         Protect         クリックク!         Protect         マアンクリック!         Protect         マアンクリック!         Protect         マアンクリック!         Protect         マアンクリック!         Protect         マアンクリック!         Protect         マアンクリック!         Protect         マアンクリック!         Protect         マアンクリック!         Protect         Protect         Protect         Protect         Protect         Protect         Protect         Protect         Protect         Protect         Protect         Protect         Protect         Protect         Prot                                                                                                    |
| ウントールの教徒を発展したり変更する場合は、「戻る」をかりのしてくだだい。「キャンセルはを<br>りったった。                                                                                                    |

#### 手順2 使用許諾契約の内容を確認します

使用許諾契約書の内容を確認し、

使用許諾契約の条項に同意しますをクリックして 選択した後、次へ ボタンをクリックしてください。

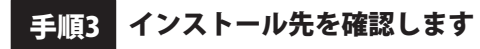

インストール先を変更することができます。 変更しない場合は 次へ ボタンをクリックしてください。 インストール先を変更する場合は 変更 ボタンを クリックして、インストール先を選択してから、 次へ ボタンをクリックしてください。 通常はインストール先を変更しなくても問題は ありません。

#### 手順4 インストールの設定内容を確認します

インストール先等の情報が表示されます。 確認を行い、インストールを行う場合は インストール ボタンをクリックしてください。

手順5 インストール完了です

インストールが正常に終了すると左のような画面が 表示されます。 内容を確認して、完了ボタンをクリックしてください。

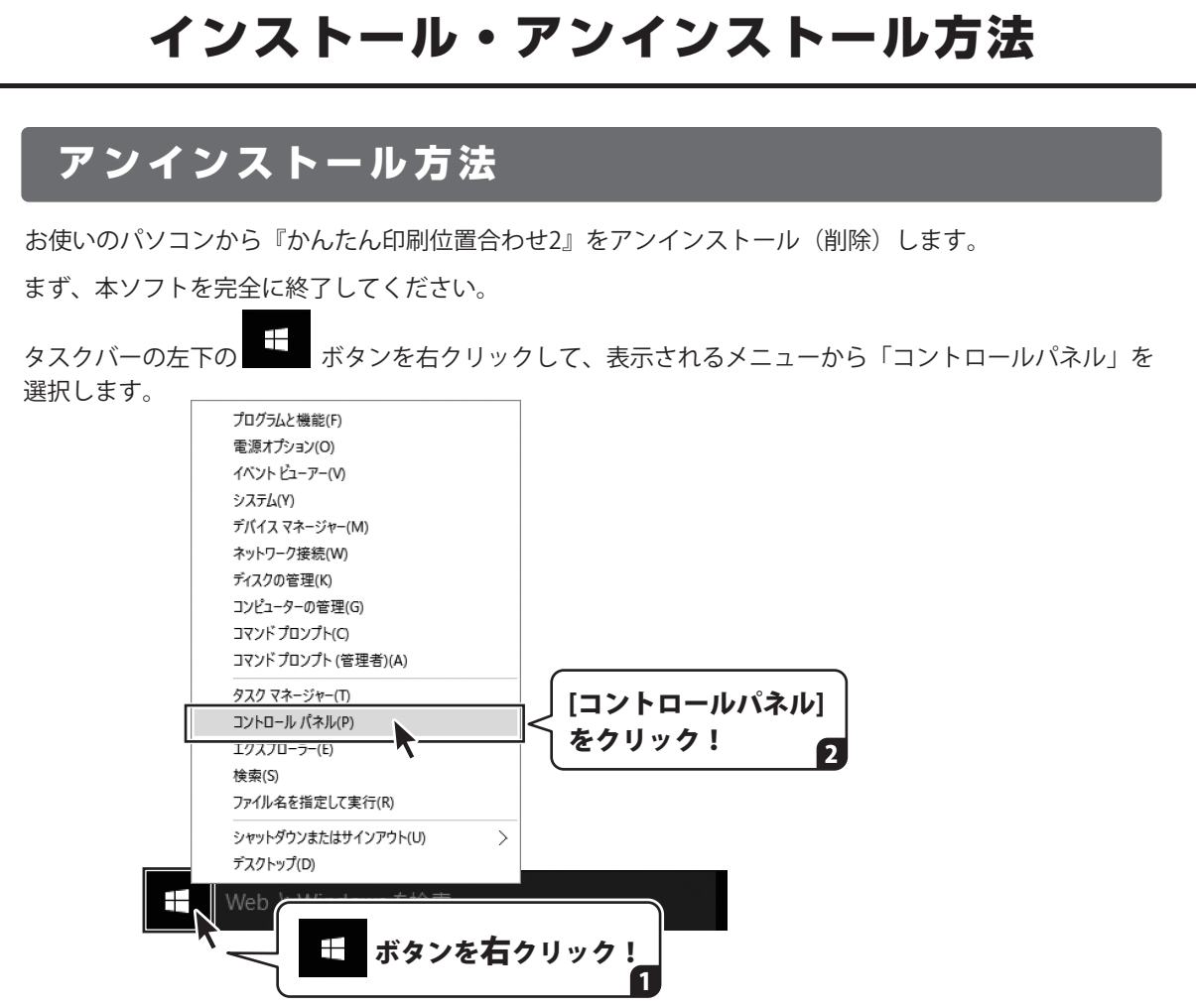

「コントロールパネル」→「プログラムのアンインストール」で 一覧表示されるプログラムの中から「かんたん印刷位置合わせ2」を選択して「アンインストール」を クリックすると、確認メッセージが表示されますので、はい ボタンをクリックすると アンインストールが実行されます。

※Windows OSが8.1の場合、タスクバーの左下の ボタンを右クリックして、 表示されるメニューから「コントロールパネル」→「プログラムのアンインストール」を選択して アンインストールを行ってください。

※Windows OSが8の場合、タスクバーの左下あたりにマウスカーソルを合わせます。

小さいスタート画面 → が表示されますので、右クリックをして、表示されるメニューから 「コントロールパネル」→「プログラムのアンインストール」を選択してアンインストールを行ってください。

### ※Windows OSが7の場合、 Windows OSが7の場合、 Windows OSが7の場合、

「プログラムのアンインストール」を選択してアンインストールを行ってください。

5

# インストール・アンインストール方法

| DVD RW ドライブ (D:)                | ♥ ユーザーアカウント制御 × × ○ この不明力発行 テ からのアプリが PC に変更を加える2とを許可                  |
|---------------------------------|------------------------------------------------------------------------|
| このディスク に対して行う操作を選んでください。        |                                                                        |
| メディアからのプログラムのインストール/実行          | プログラム名:                                                                |
| setup.exe の実行<br>発行元は指定されていません。 | 発行元: 不明<br>ファイルの入手先: ネットワークドライブ                                        |
| その他の選択肢                         | ○ 詳細を表示する(D) はい(Y) しいえ(N)                                              |
| フォルダーを開いてファイルを表示                | これらの通知を表示するタイミングを変更する                                                  |
|                                 | Windows 10で[ユーザーアカウント制御]                                               |
|                                 | 画面が表示された場合                                                             |
| Windows 10で「自動再生」兩面が            | <u>はい</u> ホダノをクリックしてくたさい。                                              |
| 表示された場合                         |                                                                        |
| [setup.exeの実行]をクリックしてく          | ださい。                                                                   |
| ·                               | アの不明な発行元からのプログラムにこのコンピューターへの変     テキャー・ナキャー・                           |
| CD ドライブ (D:)                    | <ul> <li>         ・ 更をおすりしまりか?         ・         ・         ・</li></ul> |
| このディスクに対して行う操作を選んでください。         | そのカロー、<br>発行元: <b>不明</b><br>ファイルの入手先: このコンビューター上のハードドライブ               |
| メディアからのプログラムのインストール/実行          | <ul> <li>○ 詳細を表示する(D)</li> <li>はい(Y) しいいえ(N)</li> </ul>                |
| setup.exe の実行<br>発行元は指定されていません  | これらの通知を表示するケイングを変更する                                                   |
| その他の選択肢                         | Windows 8、8.1で[フーザーアカウント制御]                                            |
| フォルダーを開いてファイルを表示                | 画面が表示された場合                                                             |
|                                 | はい<br>ボタンをクリックしてください。                                                  |
|                                 |                                                                        |
|                                 |                                                                        |
| 表示された場合                         |                                                                        |
| [setup.exeの実行]をクリックしてく          | ださい。                                                                   |
|                                 |                                                                        |
| ☆ 日期中生<br>                      | のの不明な発行元からのプログラムにこのコンピューターへの変更を許     可しますか?                            |
|                                 | プログラム名:                                                                |
| □ ソフトウェアとゲーム に対しては常に次の動作を行う:    | 発行元:<br>ファイルの入手先: CD/DVD ドライブ                                          |
| メティアからのノロクラムのインストール/実行          | (∞) 詳細を表示する(D) (はい(M))                                                 |
| ※ 発行元は指定されていません 全般のオプション        | これらの通知を表示するタイングを変更する                                                   |
| フォルダーを聞いてファイルを表示<br>-エクスプローラー使用 | Windows 7で「ユーザーアカウン」と判知画面                                              |
|                                 | windows / Cl エーリーアカウノド制御」画面が<br>表示された場合                                |
|                                 |                                                                        |

# 起動方法

## デスクトップショートカットからの起動

正常にインストールが完了しますと、デスクトップに下の様なショートカットアイコンができます。 ダブルクリックをすると、ソフトが起動します。

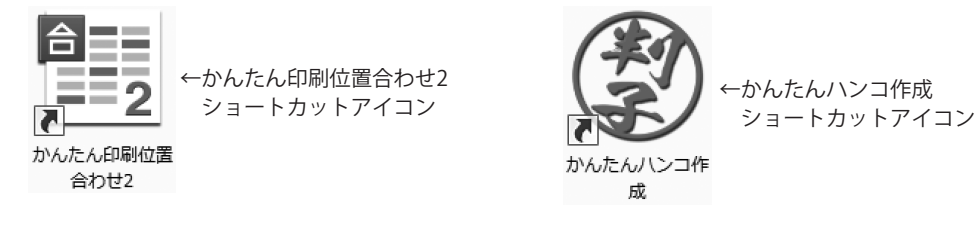

## スタートメニューからの起動(Windows 10 / 7)

| D                                                       | 、予定と近況                                       |     | ゲームとエンターテイメン         | ٢                           |                                                                                                    |
|---------------------------------------------------------|----------------------------------------------|-----|----------------------|-----------------------------|----------------------------------------------------------------------------------------------------|
| De-Net ^<br>デニボ<br>かんたん印刷位置合わせ2<br>新規<br>がんたんハンコン<br>新規 | 「<br>加レンダー メール                               | 3   | Kox Xbox             | <b>ি</b><br>হন- <i>উপ</i> 7 | います しんしょう しんしょう しんしょ しんしょ |
| G<br>G<br>新規                                            | е                                            |     | Microsoft            |                             |                                                                                                    |
| M<br>M<br>C<br>Microsoft Edge                           | ₩ntrosofi edge<br>₩n<br>33° <sup>35°</sup> ⊡ | 245 | Solitaire Collection |                             |                                                                                                    |
| 100 Microsoft Solitaire Collection<br>新規                | 東京 電話コンパニオン                                  |     |                      | ג-ב                         | •                                                                                                    |
| O<br>OneDrive                                           |                                              | 50  |                      |                             |                                                                                                    |
| ● OneNote<br>新規<br>P                                    | AF /                                         | _   |                      | OneNote                     | Get Office                                                                                                    |
| People<br>☆ 頭<br>← 戻る                                   |                                              |     |                      |                             |                                                                                                    |
| -<br>WebとWindowsを検索                                     |                                              | e = | à                    |                             |                                                                                                    |

タスクバーの左下の ボタンをクリックして、 「すべてのアプリ」→「D」→「De-Net」とたどって「かんたん印刷位置合わせ2」を クリックしますと、本ソフトが起動します。

※Windows OSが7の場合、 ボタンをクリックして「すべてのプログラム」→「De-Net」→ 「かんたん印刷位置合わせ2」とたどって「かんたん印刷位置合わせ2」をクリックしますと、 本ソフトが起動します。

# 起動方法

## スタート画面(Windows 8、8.1)からの起動

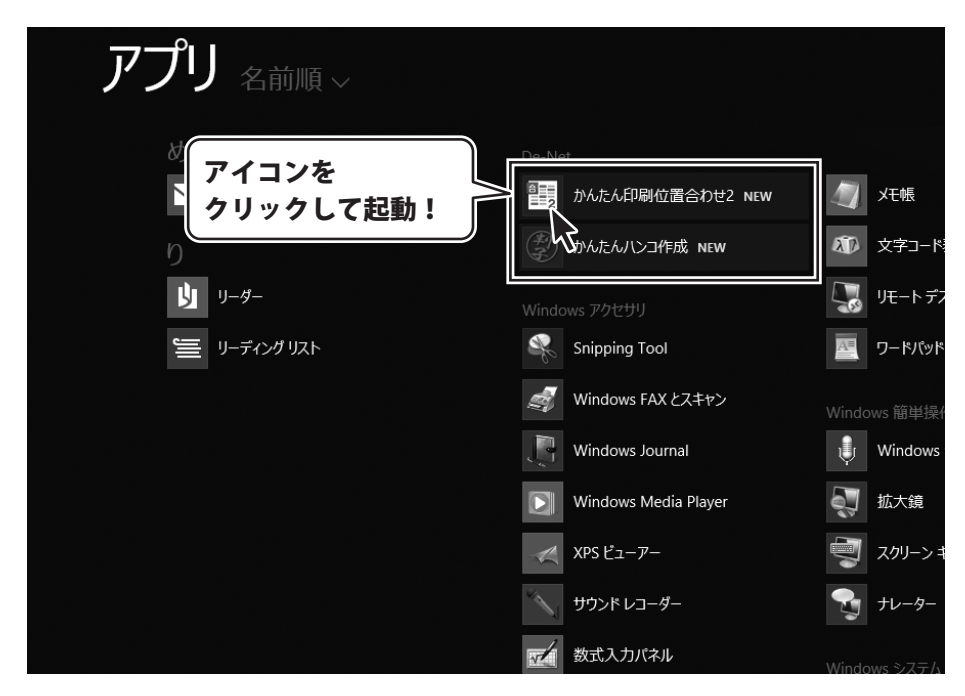

タスクバーの左下あたりにマウスカーソルをあわせます。

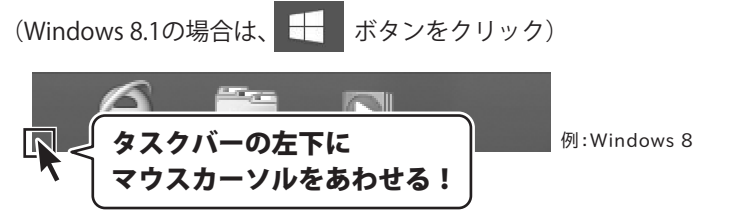

小さいスタート画面が表示されますので、クリックをします。

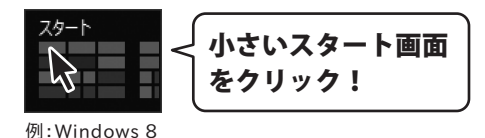

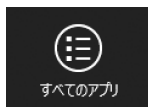

スタート画面が表示されますので、スタート画面上で右クリックして、

8

# オンラインマニュアルのご案内

「かんたん印刷位置合わせ2」のオンラインマニュアルをwebでご覧いただけます。 本書では、操作の概要をご案内していますが、オンラインマニュアルは、本書に掲載されていない 詳しい操作方法や、よくあるお問い合わせなどもご案内しています。

※オンラインマニュアルをご覧になるには、インターネット環境が必要です。

ソフトを起動すると、ランチャー画面が表示されますので、操作方法ボタンをクリックしてください。

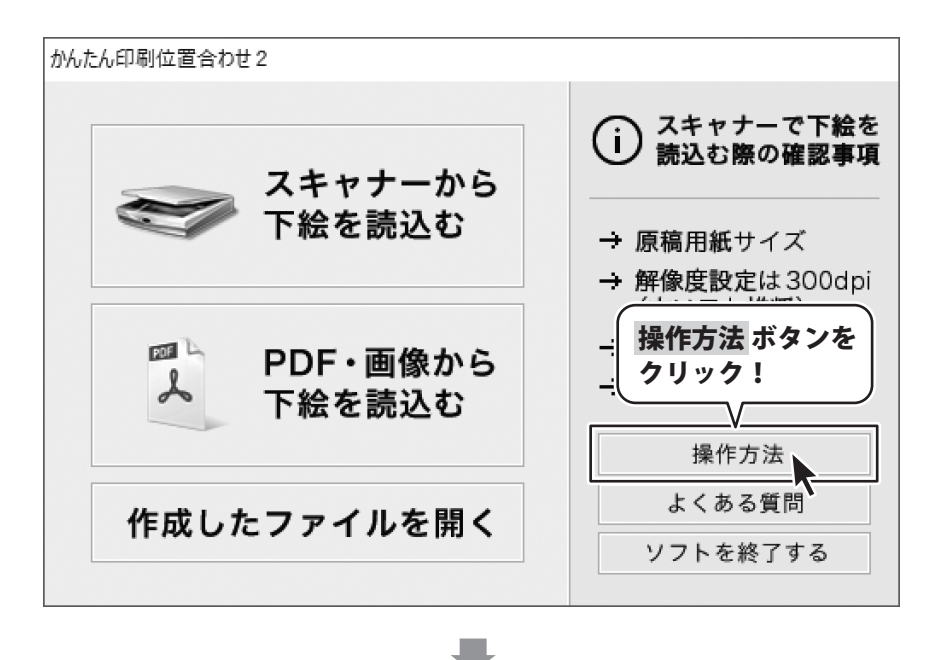

オンラインマニュアルが表示されます。

g

# ソフトウェアのアップデートについて

### ソフトウェア最新版について

下記、弊社ホームページよりソフトウェアの最新情報をご確認ください。 ソフトウェア最新版をホームページよりダウンロードを行い、お客様がお使いのソフトウェアを 最新のソフトウェアへ更新します。ソフトウェア最新版をご利用いただくことで、より快適に 弊社ソフトウェアをご利用いただけます。

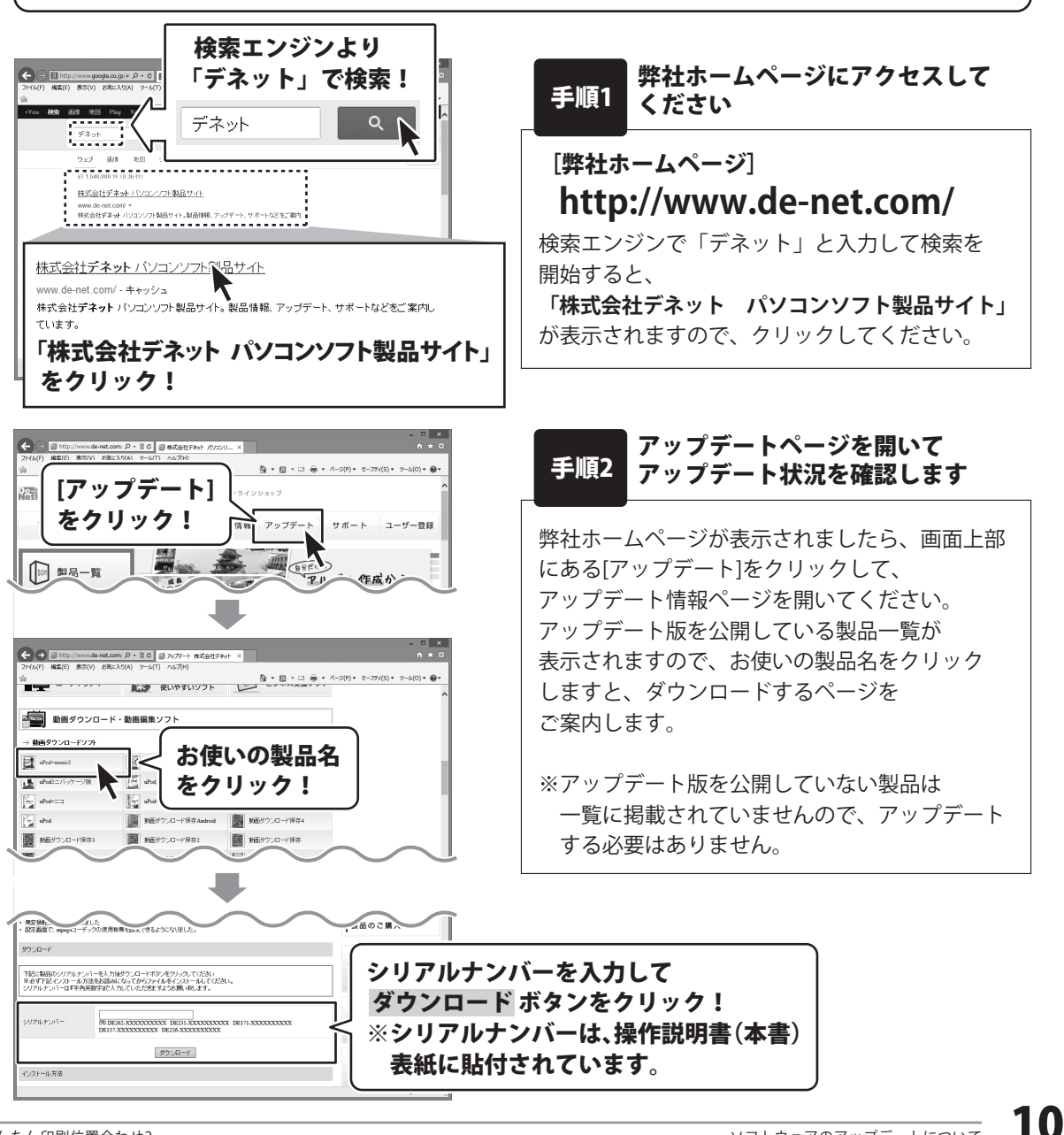

かんたん印刷位置合わせ2

『かんたん印刷位置合わせ2』は見積書や伝票用紙、申請書などあらゆる用紙に文字を配置し、 キレイに印刷することができるソフトです。

スキャナーで用紙を下絵として読込み、記入欄に合わせて文字を配置。 お手持ちの用紙に合わせて文字だけ印刷できるので手書きの煩わしさを省くことができます。

| FAX 送信状                                        |                                                                                                    |
|------------------------------------------------|----------------------------------------------------------------------------------------------------|
| FAX: 048-111-1111                              |                                                                                                    |
| 出根戸 太郎 株<br><b>D D C - S</b>                   | S CASLent KDoursement/AXEERLAI (U/K-3)-5655/EREL筆台ださ - ロ X     ZrGuy GMOD 74100 各セク バーンワ アークロ AZ/10 |
| Nets                                           |                                                                                                    |
| 用件: 資料の送付について                                  | シート設定 キシート混択 丁文字 運 画像 ● 図形 行位置組え グループ 目転 多拡大 夕後小                                                    |
|                                                | シート 情報                                                                                              |
| 日付: 8月25日 送付枚数: 1/2 枚                          | FAX 送借状                                                                                             |
| □至急! ◀ こ歩考まで □ご確認ください □ご返信く<br>いつもお世話になっております。 |                                                                                                    |
| 先日お問合せいただいた件についての資料をご用意                        | 5七 用作: 資料の送付について                                                                                    |
| ていただきましたのでお送りさせていただきます。                        |                                                                                                    |
| 今後ともなにとぞよろしくお願いしたします。                          |                                                                                                    |
|                                                | ···· + 4 k k ···· · · · · · · · · · · · · · ·                                                       |
|                                                | 費: 219.2 mm, 乾: 156.1 mm 表示保事: 70% A4 乾(210.00mm) 1/1パージロ影パージ会計1パージ 4/84プラエクト                       |

## 操作の流れ

#### 1. 下絵を読込みます

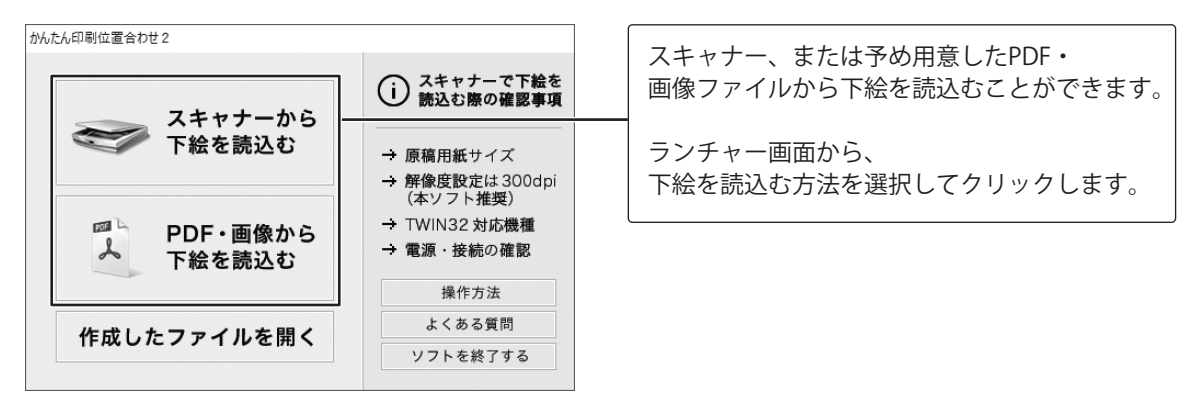

### 2. 下絵に文字などを配置します

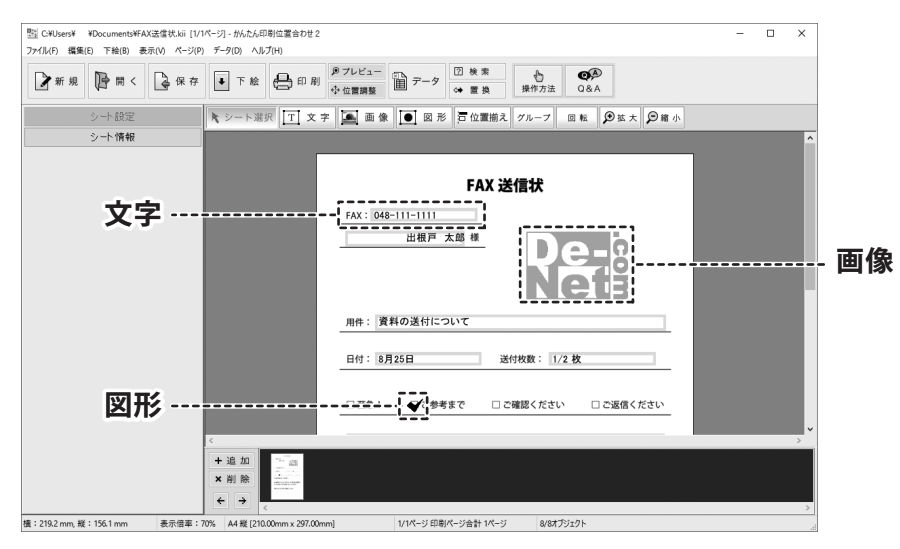

## 3. 作成した位置合わせデータを印刷します

| 11 C:¥Users¥ ¥Documents¥FAX送信状.kii [1/1ページ] - がんたん印刷 | 位置合わせ2                                                                                                    | - | × |
|------------------------------------------------------|----------------------------------------------------------------------------------------------------|---|---|
| 🖴 印刷実行 🛟 位置調整 🗧                                      | ⇒ 閉じる                                                                                                    |   |   |
|                                                      | FAX 送信状         1111         出版戸 太郎 =         正式 日本1111         出版戸 太郎 =         正式 日本1115         正式 日本1115 <t< th=""><th></th><th></th></t<> |   |   |
| 1/1ページ *                                             |                                                                                                    |   |   |

## PDF・画像から読み込む

予めパソコン内に保存されたPDF・画像ファイルから下絵を読込みます。

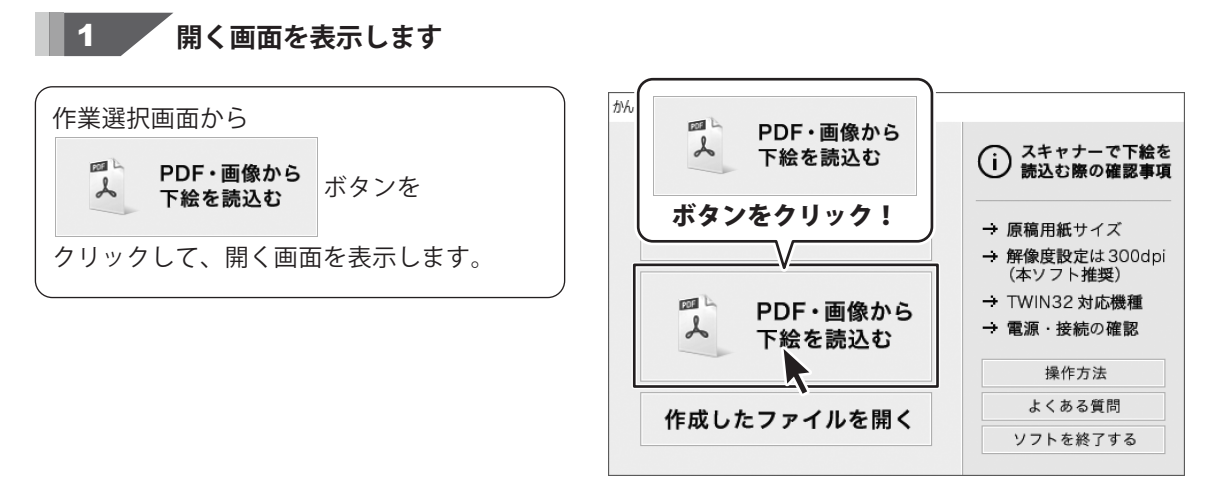

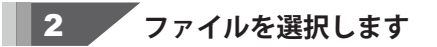

開く画面が表示されましたら、 ファイルの保存場所を指定し、 ファイルを選択して、<mark>開く</mark> ボタンを クリックします。

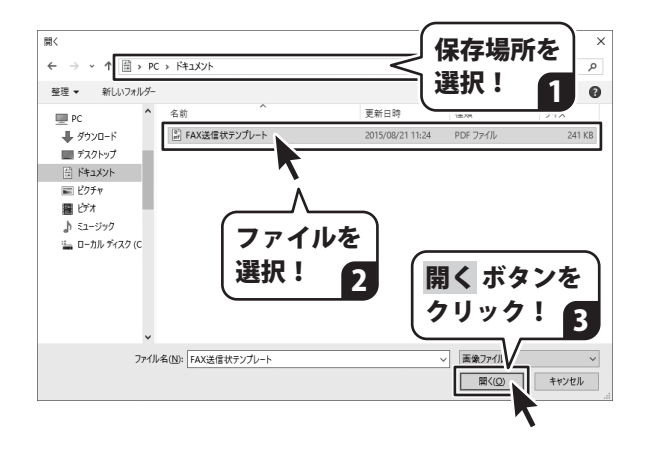

# 下絵を読み込む

### 3 用紙のサイズを設定します

メイン画面が表示されましたら、 ファイルメニューから、「ページ設定」を クリックして、ページ設定画面を表示します。

ページ設定画面が表示されましたら、 [用紙のサイズと向き]タブをクリックし、 用紙サイズと向きを選択して、OK ボタンを クリックします。

※通常の場合、メイン画面では 読み込まれた下絵に近い用紙サイズで 表示されます。 正しいサイズで読み込まれた場合は この作業を行う必要はありません。

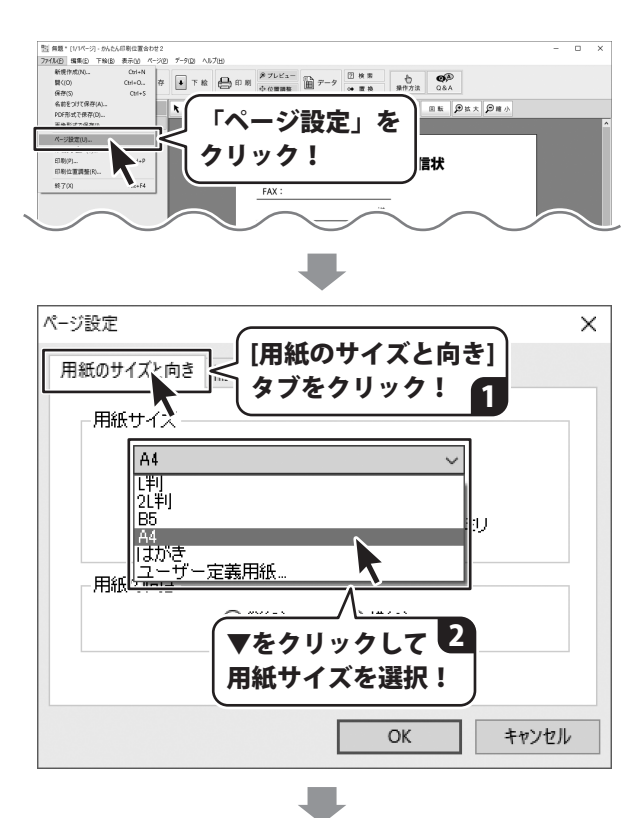

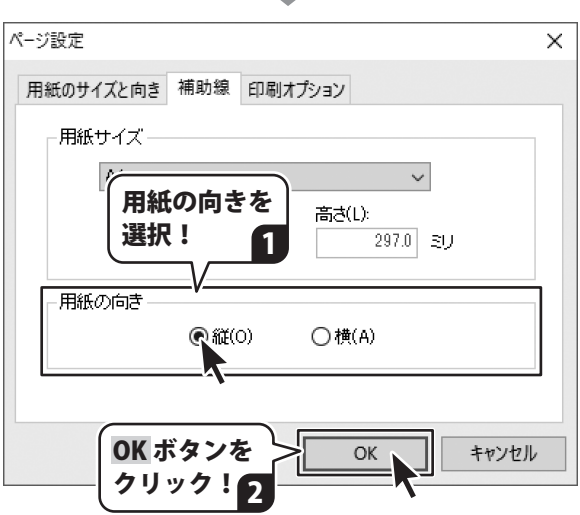

14

# 下絵を読み込む

## 下絵をスキャナーから読み込む

ここでは、スキャナーから画像を取り込んで下絵として読み込む方法を説明します。

1 スキャナーを接続します

あらかじめ、使用するスキャナーを ご用意いただき、ドライバーの インストールを行います。 スキャナーの接続、ドライバーの インストール方法はスキャナーごとに 異なりますので、お持ちのスキャナーの マニュアルをご覧ください。

#### 2 取り込みに使用するスキャナを選択します

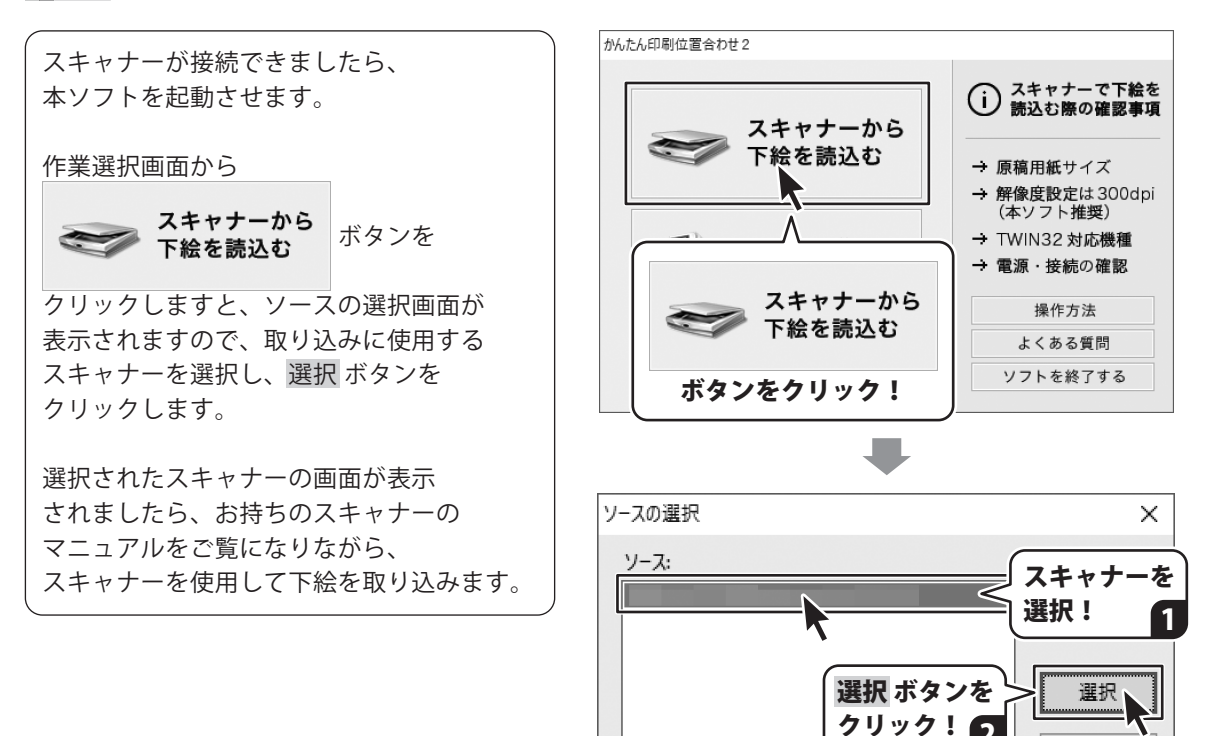

キャンセル

2

## 文字を入力する

下絵に合わせてテキストシートを配置し、文字を入力します

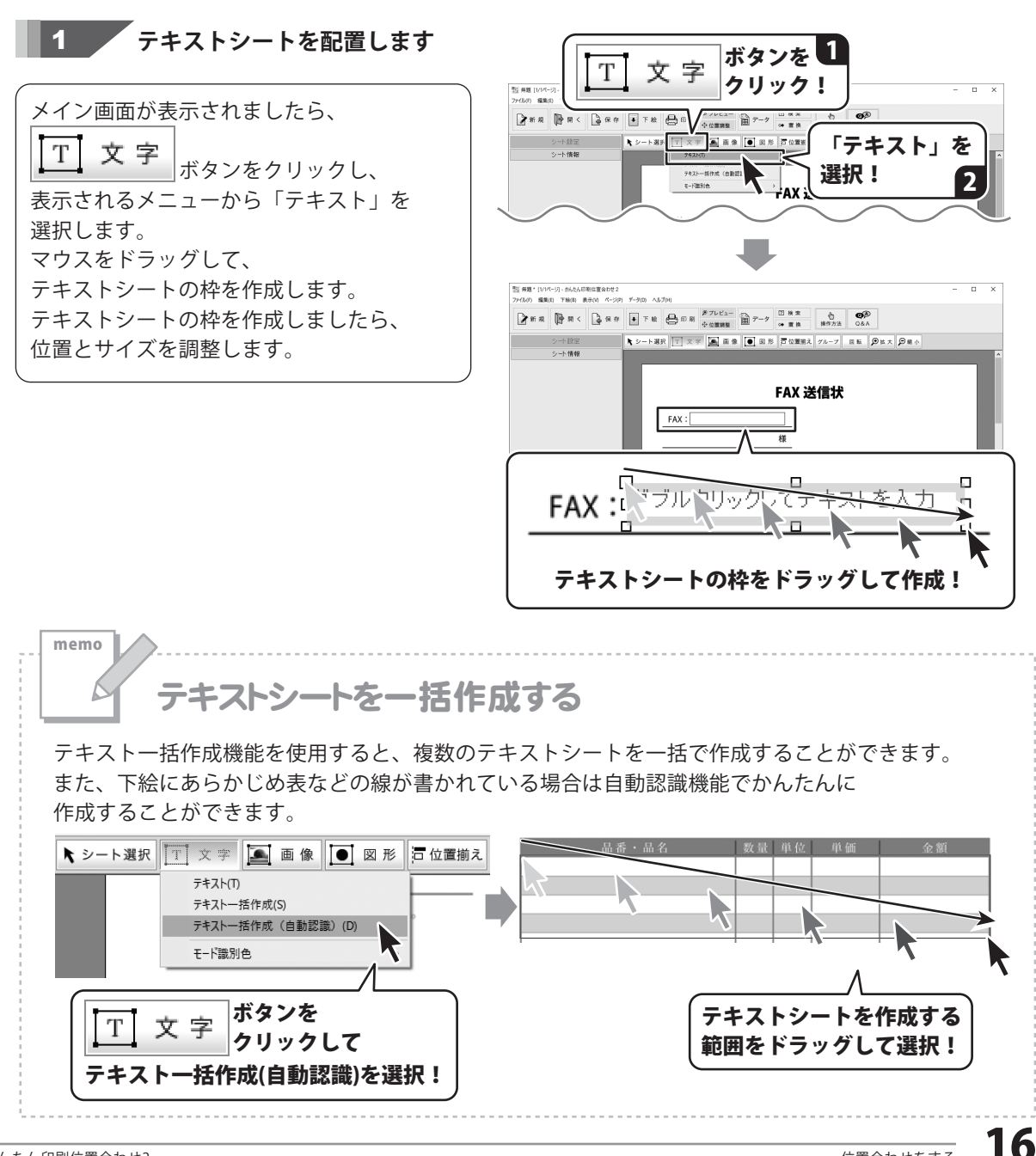

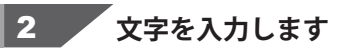

テキストシートが配置できましたら、 テキストシートをダブルクリックします。 テキストオブジェクトのプロパティ画面が 表示されますので、配置する文字を入力し、 OK ボタンをクリックします。

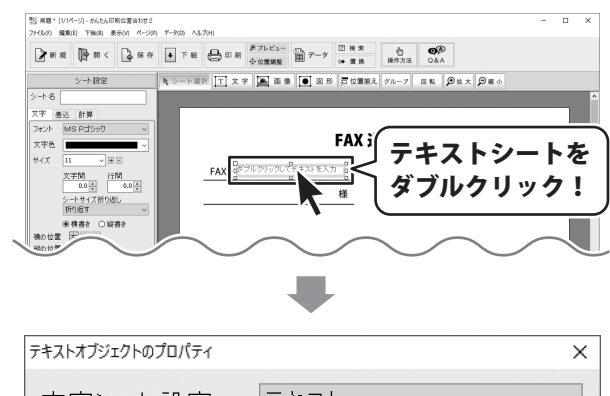

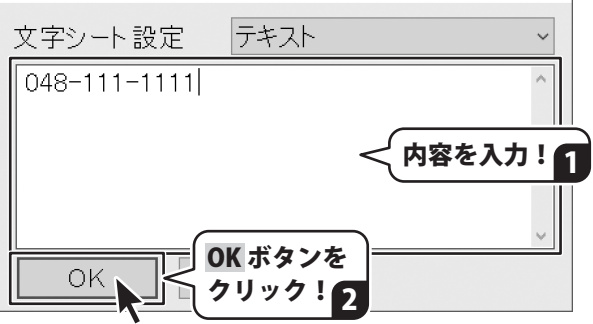

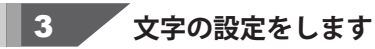

文字が入力できましたら、シート設定欄から 各項目を設定し、文字の設定をします。

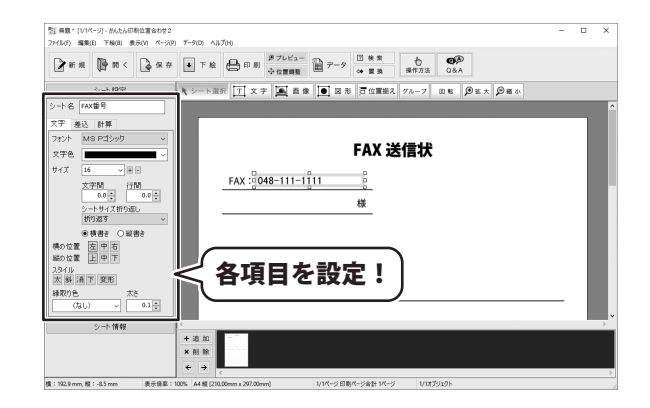

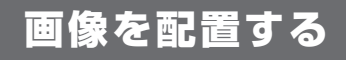

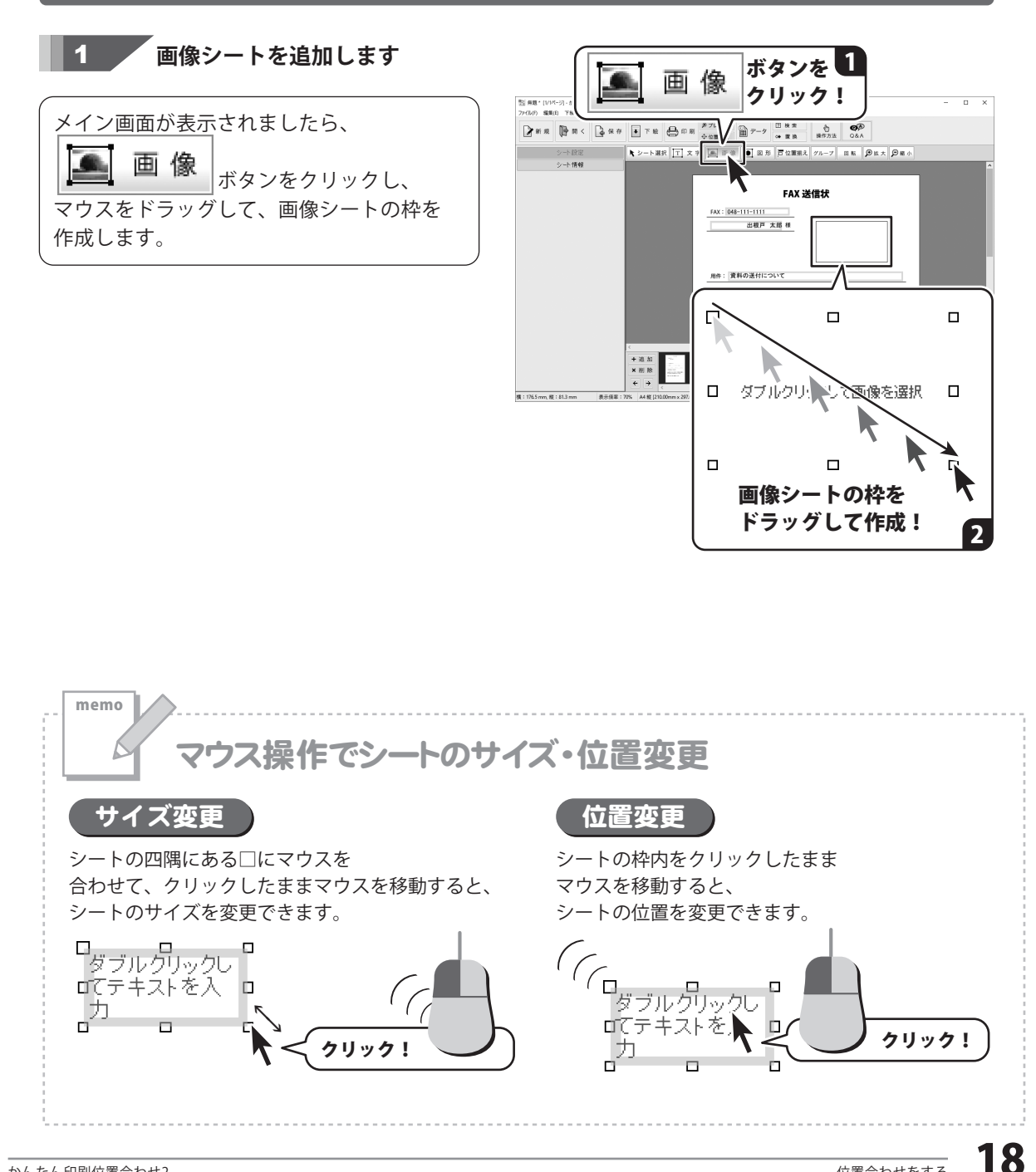

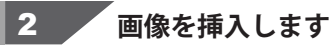

画像シートが追加できましたら、 画像シートの枠の内をダブルクリックします。 開く画面が表示されますので、画像の 保存場所を指定し、画像を選択して、 開く ボタンをクリックします。

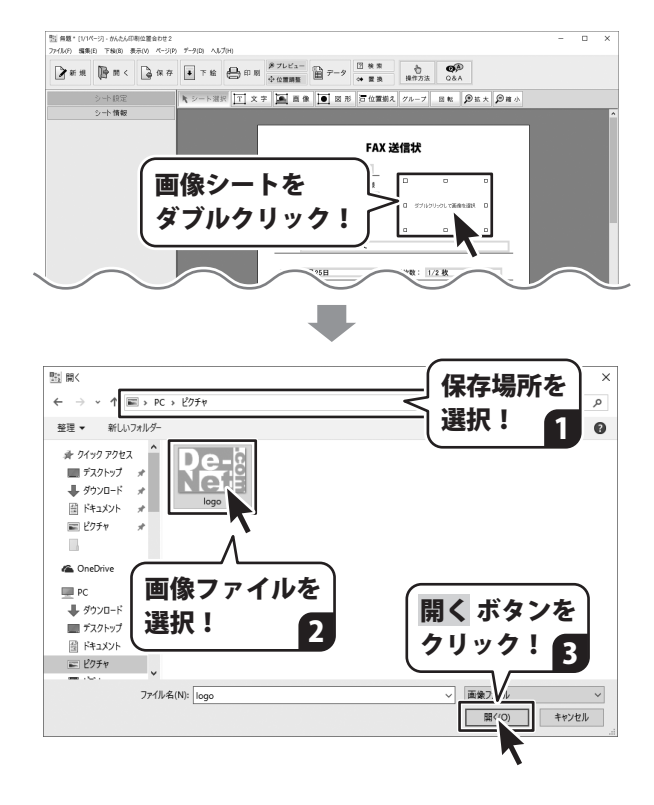

3 画像シートを配置します

画像が挿入できましたら、画像シートの サイズ、位置を調整します。

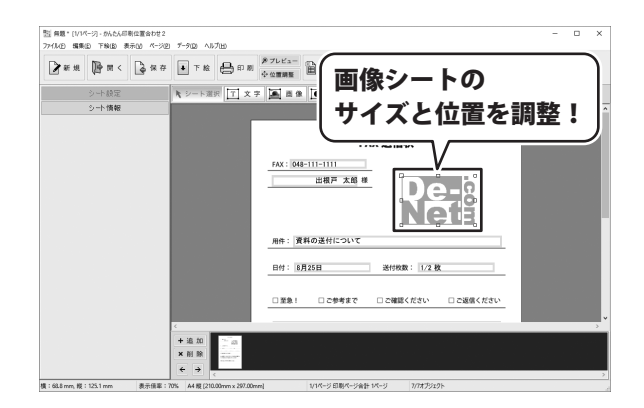

## 図形を配置する

下絵にあわせて図形(直線/四角/丸/チェックマーク(×)/チェックマーク(レ))を配置することができます。

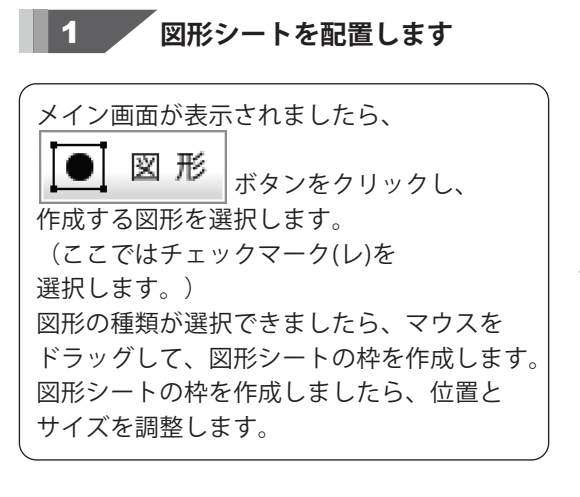

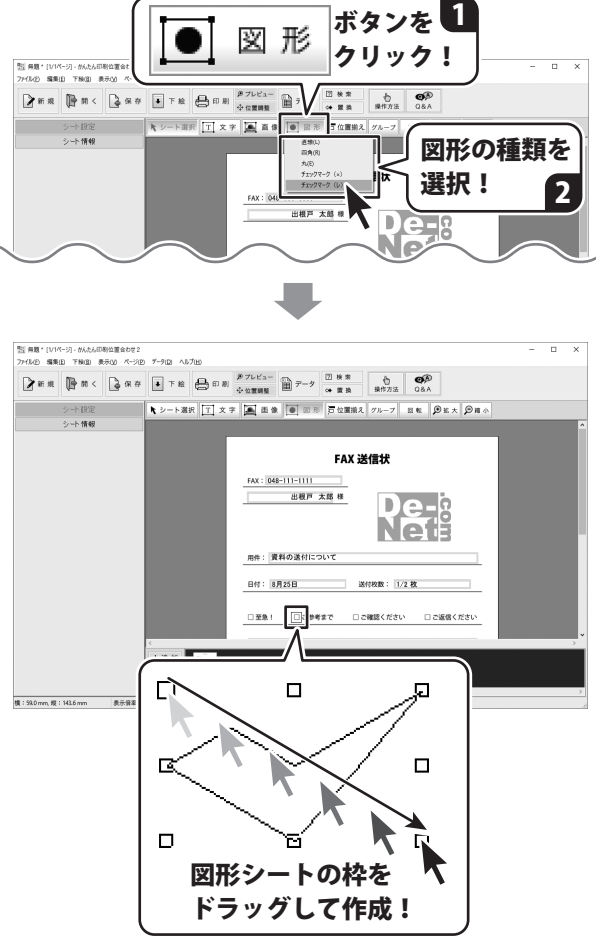

12 保護\*(1/1ページ)・かんたん印刷公園合わせ2

### 2 図形のプロパティを設定します

図形が配置できましたら、図形シートの 枠内をダブルクリックします。 図形のプロパティ画面が表示されますので、 各項目を設定して、OK ボタンを クリックします。

| ファイル(2) 編集(2) 下秋(2) 表示(2) パージ             | e 7-90 AU/H                                                                                                    |
|-------------------------------------------|----------------------------------------------------------------------------------------------------|
| 🖉 # # 🕞 # < 🕞 # #                         |                                                                                                    |
| シート 設定<br>シート 情報                          | N シート選択 正文字 画画像 画 図形 石位置組え グルーフ 田和 夕田大 夕南小                                                                                                    |
|                                           | EAY #@#                                                                                                    |
|                                           | FAX: 048-111-1111                                                                                                    |
|                                           | 図形シートの枠内を                                                                                                    |
|                                           |                                                                                                    |
|                                           | * 710 7 9 7 7 1                                                                                                    |
|                                           |                                                                                                    |
|                                           | □ <u>黒魚</u> : ○○<br>(時度で □ ご確認ください □ ご派信ください                                                                                                    |
|                                           | + 32 M                                                                                                    |
| ······                                    |                                                                                                    |
| (9) - 10-L2 mm, 92 - 13-L2 mm (90,709) 44 | 1992 No. 2012 Section 2012 Section 201 |
|                                           |                                                                                                    |
|                                           |                                                                                                    |
|                                           | 図形のプロパミ 各項目を設定!                                                                                                    |
|                                           |                                                                                                    |
|                                           | 種類 ● ● ● ● ● ● ● ● ● ● ● ● ● ● ● ● ● ● ●                                                                                                    |
|                                           | <u>F1997-9(b)</u>                                                                                                    |
|                                           | 線の大さ                                                                                                    |
|                                           |                                                                                                    |
|                                           |                                                                                                    |
|                                           | 線の種類                                                                                                    |
|                                           | 実線 >                                                                                                    |
|                                           |                                                                                                    |
|                                           | 線の色                                                                                                    |
|                                           |                                                                                                    |
|                                           |                                                                                                    |
|                                           |                                                                                                    |
|                                           |                                                                                                    |
| ボタンを                                      |                                                                                                    |
| <b>いっかって</b> で<br>11 w <b>/ カー / 一</b>    |                                                                                                    |
| <u>ッック:2</u>                              |                                                                                                    |

## シートの位置を揃える

複数のシートを選択して位置を揃えます。

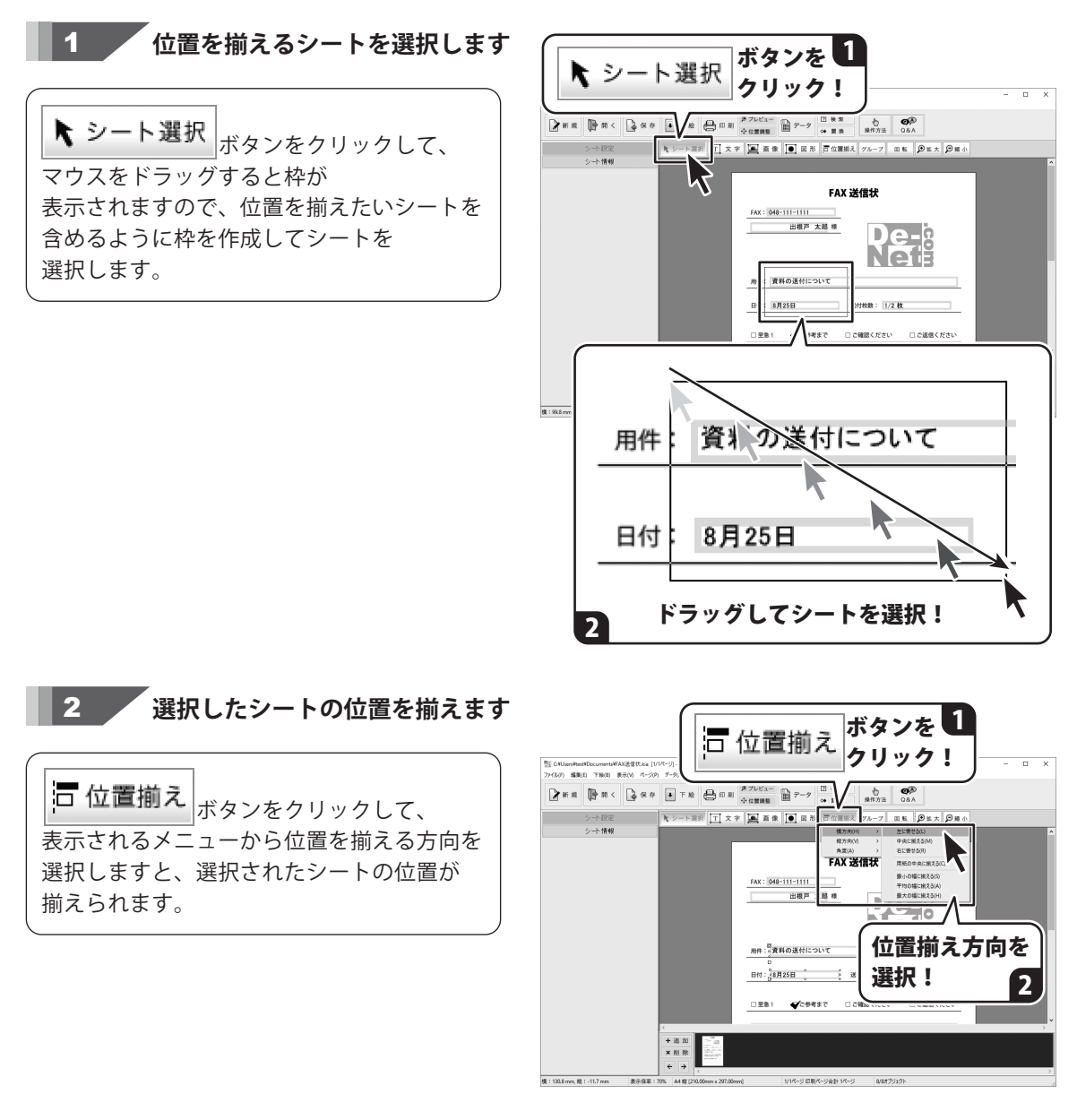

# 作成したデータを保存する

## 作成したデータを保存する

🔓 保存 保存 ボタンをクリックして、 クリック! 表示されるメニューから 7(L(P) \$\$\$(E) THUS **≱**∺π **(**} m < ≩ 96 # ▼ 16 € 80 80 「名前をつけて保存」を選択します。 上巻き保存(5) 名前をつけて保存( シート情報 POF形式で 画像形式で 名前を付けて保存画面が表示されますので、 保存場所を選択し、ファイル名を入力して 保存ボタンをクリックします。 ※保存したデータを修正して、 111 名前を付けて保存 再び保存する場合は、メニューから 整理 ▼ 新しいフォルダー 「上書き保存」を選択します。 □ ドキュメント ★ ▲ 名前

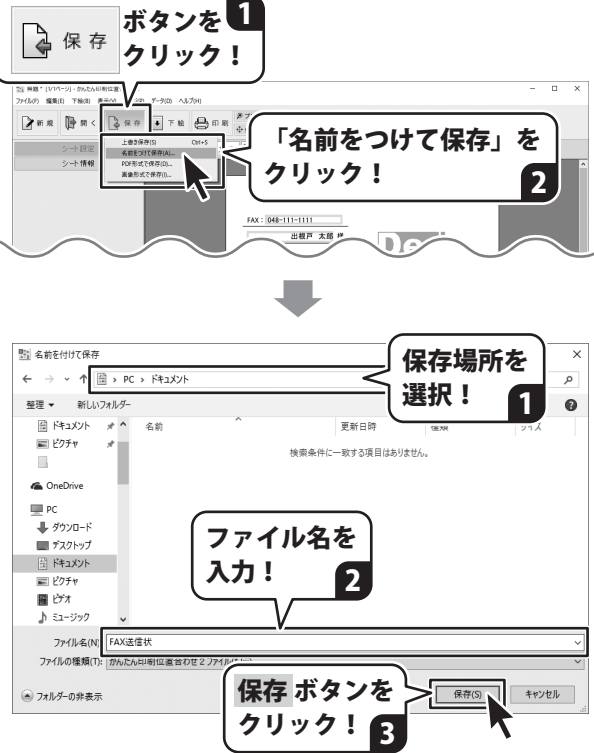

## 作成したデータを PDF で保存する

PDF形式で保存すると、位置合わせデータをメールで送ったり、本ソフトがなくても印刷することができます。

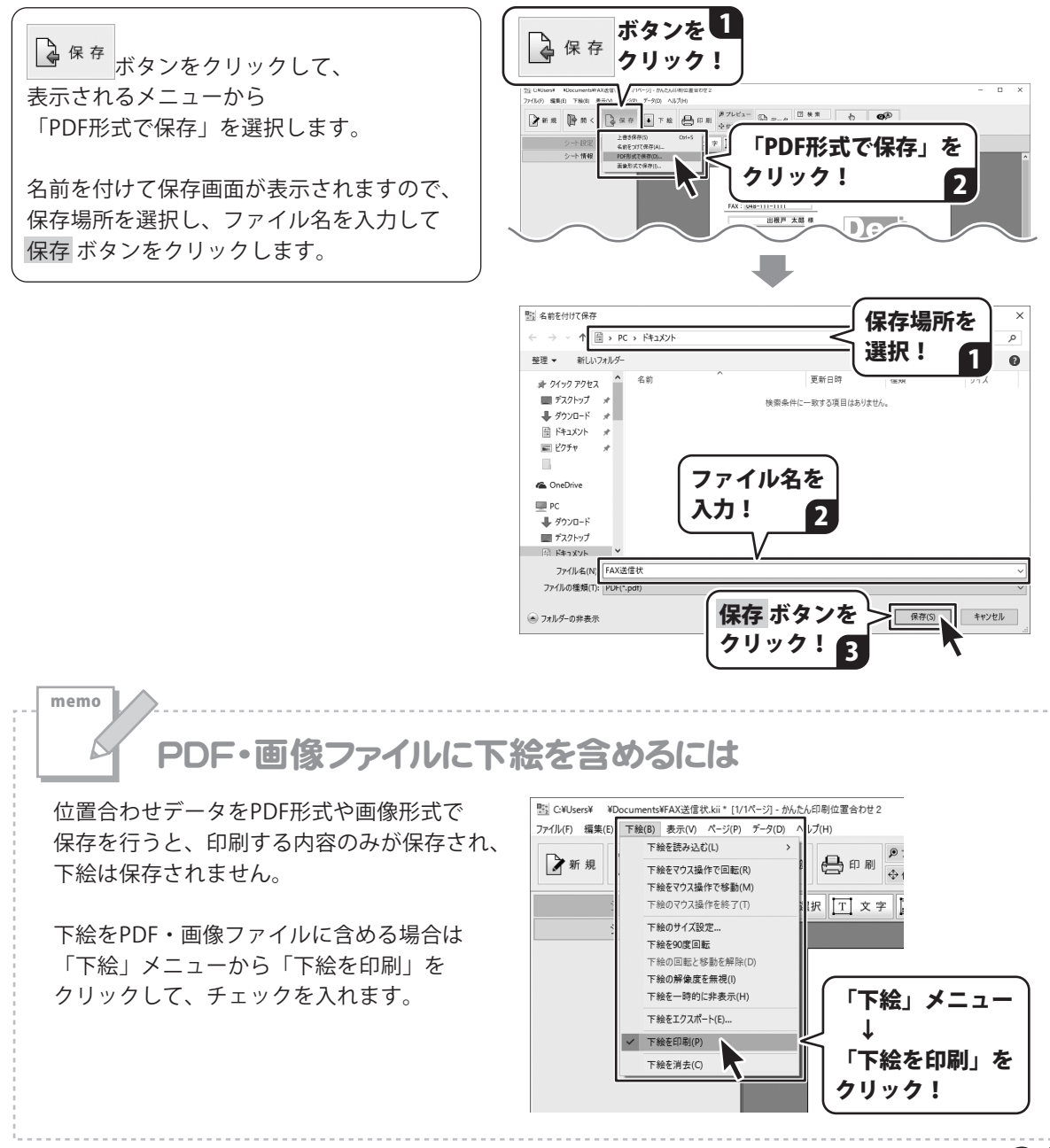

## 作成したデータを画像で保存する

画像で保存すると、位置合わせデータをメールで送ったり、本ソフトがなくても印刷することができます。

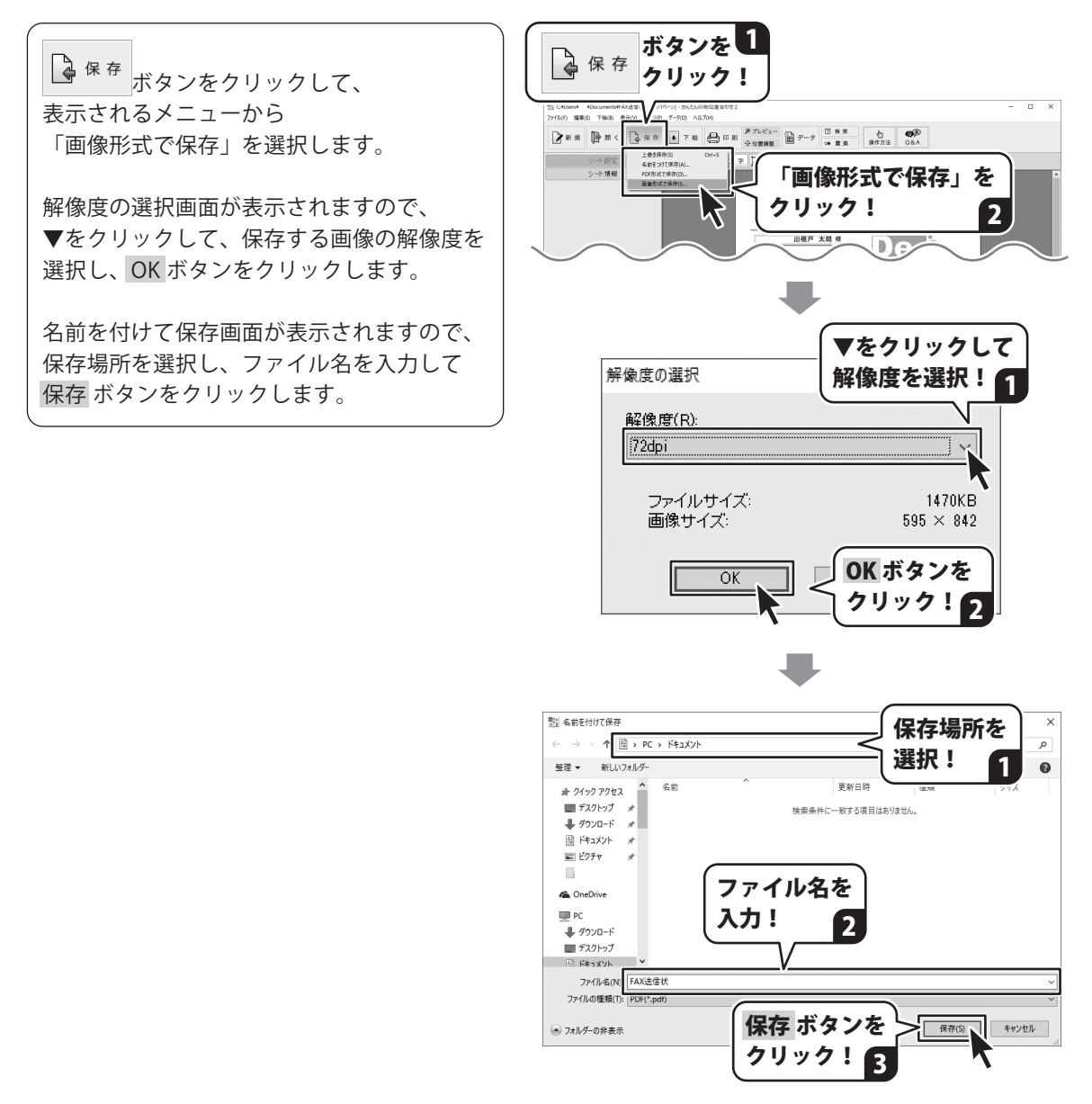

# 印刷する

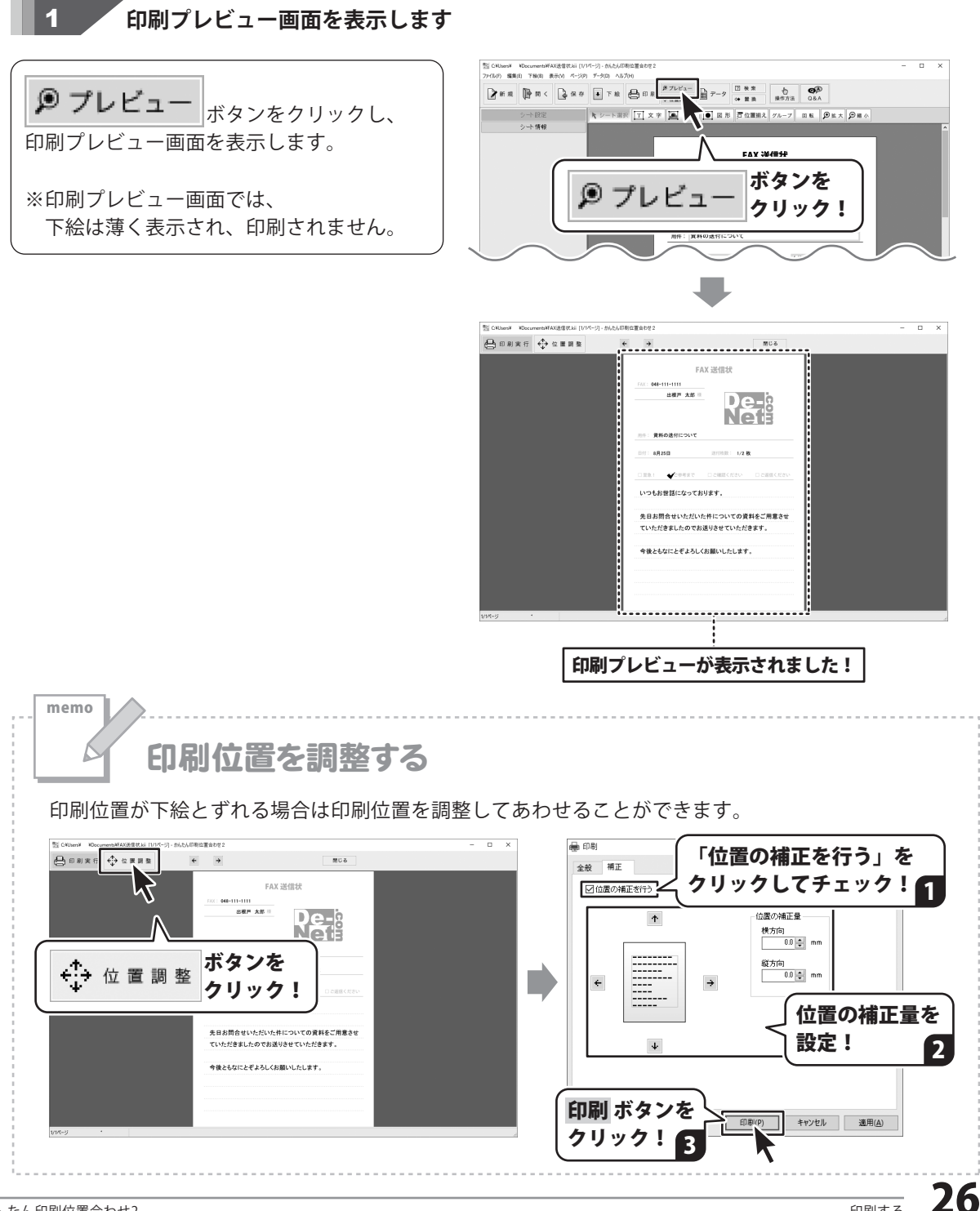

# 印刷する

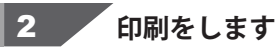

印刷プレビュー画面で印刷される内容の 確認ができましたら、 印刷実行 ボタンをクリックします。

印刷画面が表示されますので、 プリンターを選択し、各項目を設定して、 印刷 ボタンをクリックしますと、 位置合わせデータの印刷が始まります。

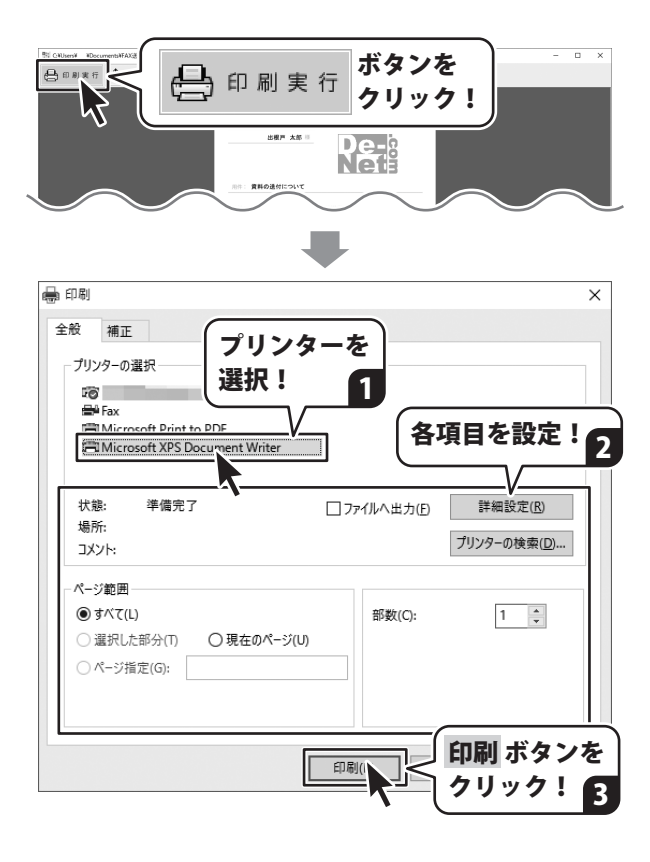

# 作成(保存)したファイルを開く

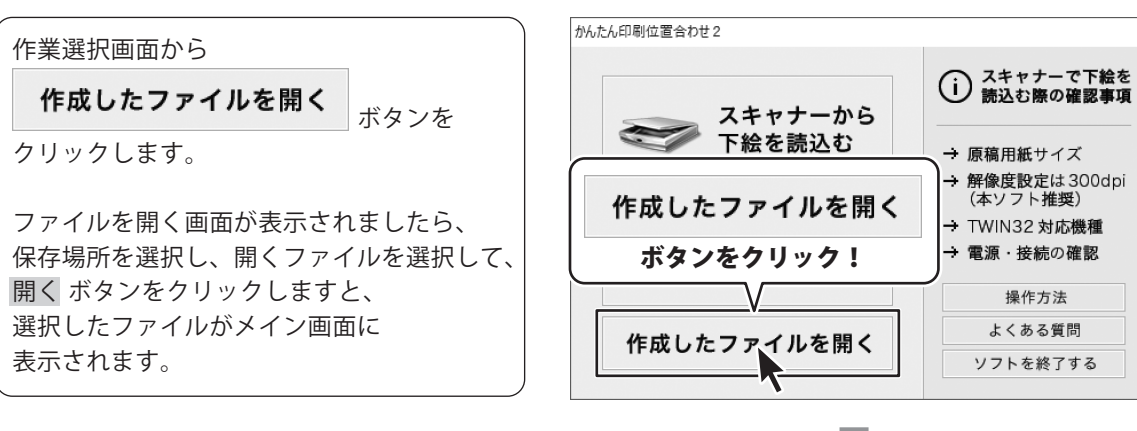

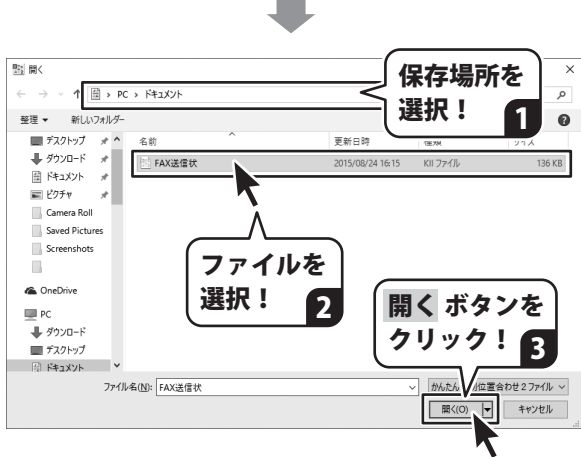

## CSV 差込をする

テキストシートにCSV差込をすると、予めデータを入力しておいたCSVファイルを使い、 送り先の違う伝票などをかんたんに印刷することができます。

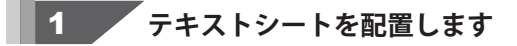

16ページを参考に、テキストシートを 配置します。

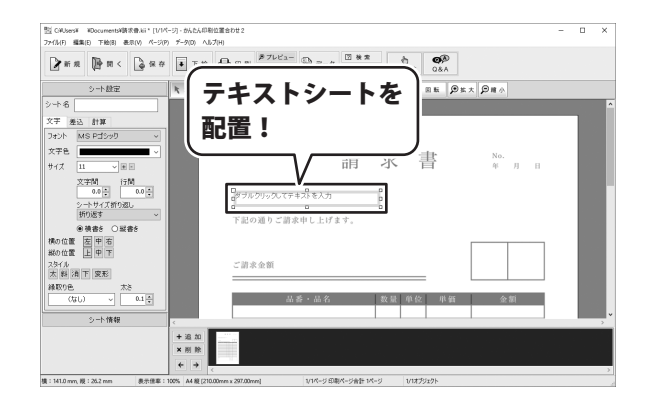

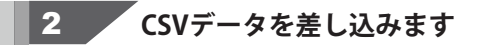

テキストシートが配置できましたら、 **データ** ボタンをクリックします。 開く画面が表示されますので、保存場所を 選択し、ファイルを選択して、開く ボタンを クリックします。

使用できるファイルは **CSV / xls / xlsx** 形式の ファイルです。

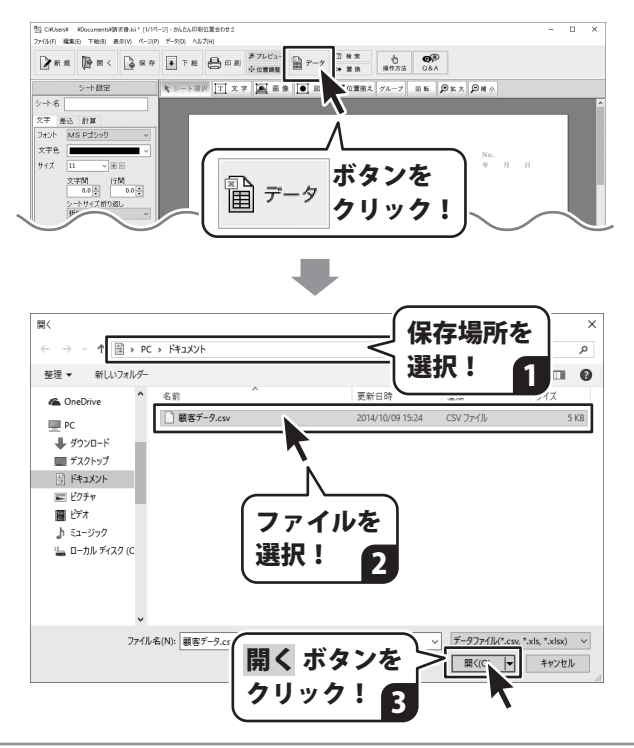

CSVデータ画面が表示されますので、 一行目(ヘッダー)のデータの内容を 確認しながら各項目を設定し、OK ボタンを クリックします。 差込データ画面が表示されましたら、 差込データの内容を確認し、 使用するデータにチェックを入れ、 開く ボタンをクリックします。

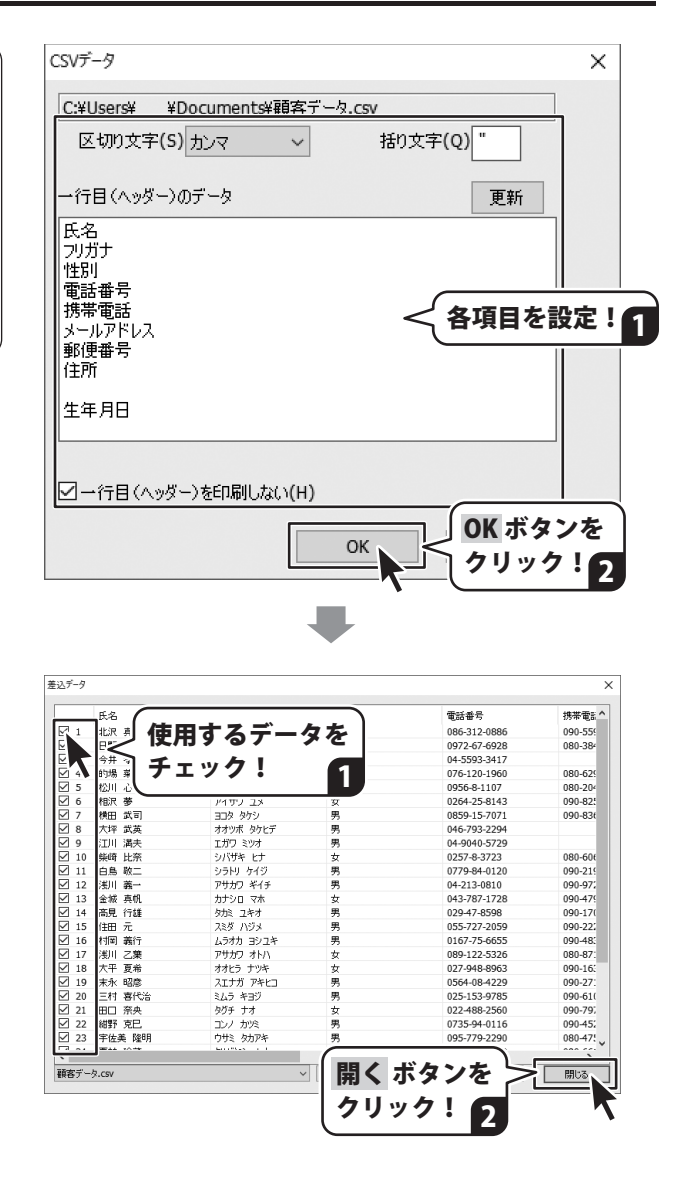

30

## 3 テキストシートに差込設定を行います

メイン画面が表示されましたら、 CSVデータを差込むテキストシートを クリックして選択し、シート設定欄の [差込]タブをクリックします。 「CSVデータに関連付ける」の□を クリックしてチェックしますと、ファイルと 列を選択することができますので、各項目を それぞれ選択します。

差込設定されたテキストシートは、緑の枠で 表示されます。

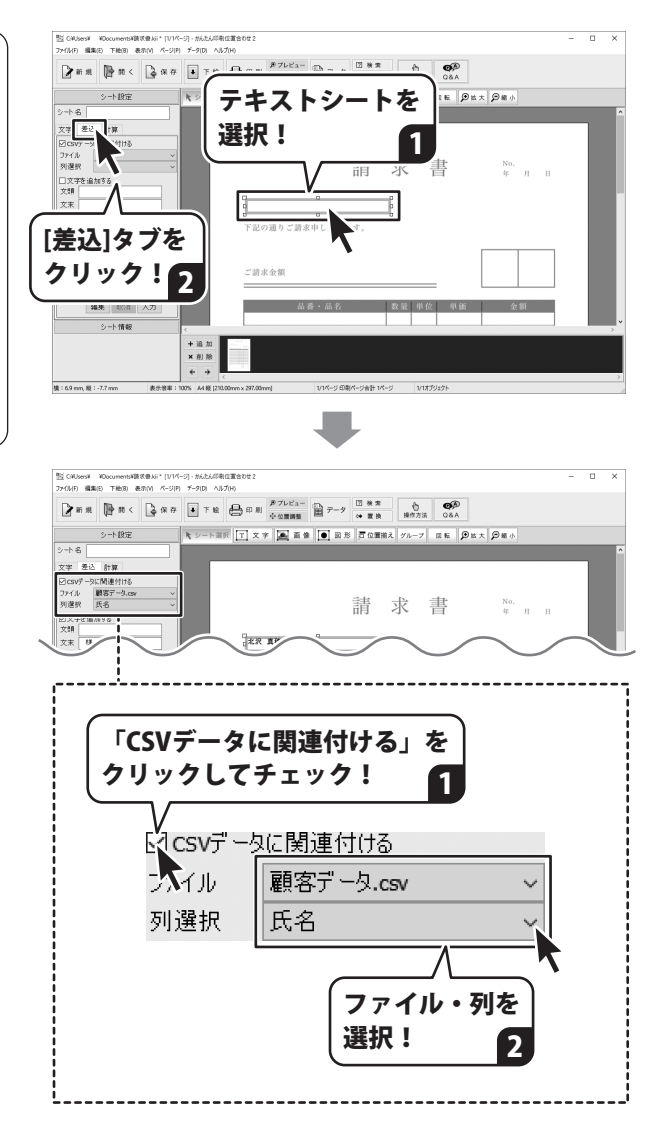

## 4 テキストシートの設定をします

CSVデータの差込み設定ができましたら、 文字の追加や桁区切りなどの設定を 必要に応じて行います。

また、文字の設定をするには[文字]タブを クリックして、各項目を設定します。

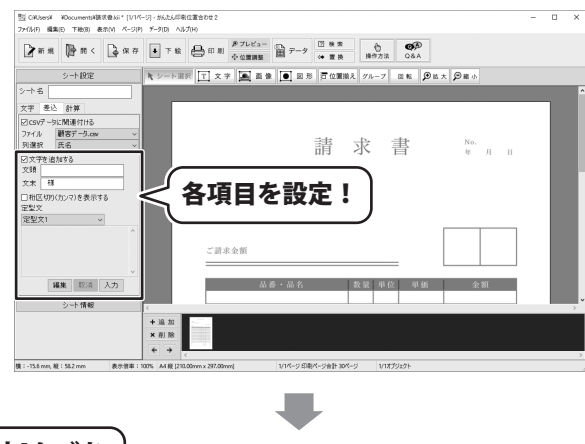

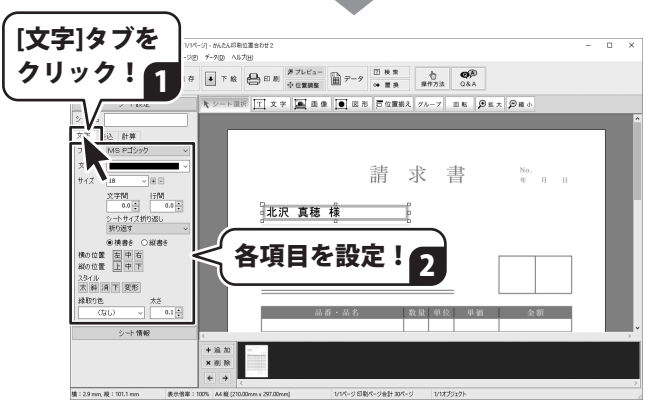

![](_page_32_Figure_6.jpeg)

## 計算結果を表示する

数値の入力されたテキストシートを指定して、合計値などを計算した結果を表示する テキストシートを作成します。

<sup>、</sup>テキストシートを配置します 1

16~17ページを参考にテキストシートを 配置し、設定します。 このとき、それぞれのシートにシート名を 設定します。

![](_page_33_Picture_5.jpeg)

![](_page_34_Picture_1.jpeg)

数式を入力するには、電卓ボタンを クリックします。

※計算記号のかける(×)は「\*」、 割る(÷)は「/」で表示されます。

![](_page_35_Picture_3.jpeg)

計算式が入力できましたら、<mark>OK</mark> ボタンを クリックします。

計算式が設定されたテキストシートは、 黄色の枠で表示されます。

![](_page_35_Picture_6.jpeg)

![](_page_35_Picture_7.jpeg)

計算式の入力ができましたら、[文字]タブを クリックして、各項目を設定します。

![](_page_35_Picture_9.jpeg)

# ダウンロードサービスのご利用方法

「かんたん印刷位置合わせ2」を購入し、ユーザー登録をしていただいたお客様には、 弊社ホームページから「かんたん印刷位置合わせ2」を5回までダウンロードすることができます。 ネットブックご利用のお客様、CD、DVDドライブがないパソコンをご利用のお客様はソフトウェアを ダウンロードしてお使いいただくことができます。

#### ■ユーザー登録時のメールアドレスが必要です。 ■製品のシリアルナンバーをご用意ください。

※最新版プログラム(アップデート)がある場合はそちらをご利用ください。 最新版プログラムについては10ページをご覧ください。 ※ダウンロードとはお客様のパソコンに外部のファイルが保存されることをいいます。 ※ユーザー登録がお済みでない場合には、弊社ホームページからユーザー登録を行ってください。 ※本サービスは、サービスの一部または全てを終了することがあります。これによりユーザーおよび 第三者に損害が生じた場合、理由の如何を問わず一切の責任を負わないものとします。

![](_page_36_Picture_4.jpeg)

お使いのブラウザーを起動して、アドレス 欄に 弊社ホームページの URL

#### http://www.de-net.com/

を入力します。(ここでは、Internet Explorer を例に説明します)

![](_page_36_Picture_8.jpeg)

### 「ソフトウェアダウンロードサービス」ページを表示します

![](_page_36_Picture_10.jpeg)

2

# ダウンロードサービスのご利用方法

3 「ソフトウェアダウンロードサービス」ページ内の各項目を設定、入力します

ソフトウェアダウンロードサービスページ が表示されましたら、注意事項を確認し、 各項目を設定、入力してください。 すべての設定、入力が終わりましたら、 発行ボタンをクリックします。

![](_page_37_Picture_4.jpeg)

#### ファイルをダウンロードします Δ

ダウンロードURLが発行されますので、 URLをクリックするか、 次へ ボタンを クリックしてください。

ソフトウェアをダウンロードするページが 表示されますので、 Download ボタンを クリックしてください。

![](_page_37_Picture_8.jpeg)

![](_page_37_Picture_9.jpeg)

# ダウンロードサービスのご利用方法

ファイルのダウンロード画面が表示され ましたら、 保存ボタンの▼をクリックします。

[名前を付けて保存]画面が表示されます ので、ソフトウェアの保存場所を選択して、 保存ボタンをクリックしてください。

[setup.exeはダウンロードしたユーザー数 が少ないため、PCに問題を起こす可能性が あります。1という画面が表示されました ら、実行ボタンをクリックします。

[WindowsによってPCが保護されました] という画面が表示されましたら、 [詳細情報]をクリックします。

詳細情報が表示されますので、 内容を確認し、実行ボタンをクリック します。

設定した場所にソフトウェアが保存され、 インストールがはじまりますので、 必要に応じてインストールを行って ください。

![](_page_38_Picture_7.jpeg)

## memo

memo

## memo

#### お問い合わせをいただく際はユーザー登録が必須となります。

#### ユーザー登録はこちら http://www.de-net.com/user/

#### お問い合わせについて

※お問い合わせ窓口や、各種サービスは変更することがあります。

事前に弊社ホームページ http://www.de-net.com にて最新情報をご確認ください。

e-mailでのお問い合わせの際には、『ご連絡先を正確に明記』の上、サポートまでお送りくださいます様、 よろしくお願い申し上げます。

お客様よりいただいたお問い合わせに返信できないということがあります。

お問い合わせを行っているのにも関わらず、サポートからの返事がない場合、弊社ユーザーサポートまで ご連絡が届いていない状態や、返信先が不明(正しくない)場合が考えられますので、宛先(メール)の確認を お願いいたします。

弊社ホームページ上からサポート宛にメールを送ることも可能です。

メールでご連絡の場合、下記項目を事前にご確認の上お伝えください。

- ○ソフトのタイトル・バージョン
- 例:「かんたん印刷位置合わせ 2」
- ○ソフトのシリアルナンバー

※操作説明書(本書)の表紙に貼付されています。

- ○ソフトをお使いになられているパソコンの環境
  - ・OS及びバージョン
    - 例:Windows 8.1 64bit
      - Windows Update での最終更新日〇〇年〇月〇日
  - ・ブラウザーのバージョン
    - 例:Internet Explorer 10
  - ・パソコンの仕様
    - 例:NEC XXXX-XXX-XX / Pentium III 1GHz /
    - HDD 500GB / Memory 2GB
- ○お問い合わせ内容

例:~の操作を行ったら、~というメッセージがでてソフトが動かなくなった

- ○お名前
- ○ご連絡先(正確にお願いいたします)
- メールアドレス等送る前に再確認をお願いいたします。

※お客様のメールサーバーのドメイン拒否設定により、弊社からのメールが受信されない場合があります。

### お問い合わせ前にオンラインマニュアルもご確認ください。 オンラインマニュアルには、操作方法のほかに、画面の説明や よくあるお問い合わせ(Q&A)が掲載されています。

![](_page_43_Picture_2.jpeg)

※サポート窓口やサービス内容は変更になる場合あります。弊社ホームページにて最新情報をご確認ください。

#### [サポートページ]

#### http://www.de-net.com/support.htm

ソフトウェアの最新情報やよくあるご質問などを公開しています。 アップデート情報より、最新版のソフトウェアをダウンロードしてお使いいただけます。

#### [問い合わせページ]

#### http://www.de-net.com/contact/

よくある質問をご確認後、お問い合わせフォームにご記入いただき、メールを送信してください。

#### メールでのお問い合わせ

### e-mail:ask99pc@de-net.com

サポート対応時間:10:00~17:00 (土・日、祭日を除く)

※通信料はお客様負担となります。

※パソコン本体の操作方法やその他専門知識に関するお問い合わせにはお答えできない場合があります。
※お客様のご都合による返品はできません。
※お問い合わせ内容によっては返答までにお時間をいただくこともあります。